# Rulbus Device Library for Microsoft Windows Reference Manual 0.2.1 (stable)

Generated by Doxygen 1.4.0

Wed Apr 6 08:59:18 2005

## Contents

| 1 | Rulb | us Device Library for Microsoft Windows Main Page            | 1  |
|---|------|--------------------------------------------------------------|----|
| 2 | Rulb | us Device Library for Microsoft Windows Module Documentation | 3  |
|   | 2.1  | User Manual                                                  | 3  |
|   | 2.2  | Rulbus – RijksUniversiteit Leiden BUS                        | 4  |
|   | 2.3  | Defining Interface and Modules                               | 6  |
|   | 2.4  | Creating a Program                                           | 9  |
|   | 2.5  | Threads and the Rulbus Device Library                        | 12 |
|   | 2.6  | Compilers and the Rulbus Device Library                      | 15 |
|   | 2.7  | Reference Manual                                             | 17 |
|   | 2.8  | Rulbus DLL Interface                                         | 19 |
|   | 2.9  | Generic Rulbus Device                                        | 24 |
|   | 2.10 | RB8506 Parallel Interface                                    | 26 |
|   | 2.11 | RB8506 SIFU                                                  | 30 |
|   | 2.12 | RB8509 12-bit ADC                                            | 33 |
|   | 2.13 | RB8510 12-bit DAC                                            | 36 |
|   | 2.14 | RB8513 Timebase                                              | 38 |
|   | 2.15 | RB8514 Time Delay                                            | 40 |
|   | 2.16 | RB8515 Clock for Time Delay                                  | 43 |
|   | 2.17 | RB8905 12-bit ADC                                            | 45 |
|   | 2.18 | RB9005 Instrumentation Amplifier                             | 49 |
|   | 2.19 | RB9603 Monochromator Controller                              | 52 |
|   | 2.20 | PIA Motorola Peripheral Interface Adapter MC6821             | 55 |
|   | 2.21 | VIA Rockwell Versatile Interface Adapater R6522              | 57 |
|   | 2.22 | Developer Manual                                             | 59 |
|   | 2.23 | How to Develop a Rulbus Device Driver                        | 60 |
|   | 2.24 | Rulbus DLL Implementation                                    | 62 |
|   |      |                                                              |    |

3 Rulbus Device Library for Microsoft Windows Directory Documentation

63

#### CONTENTS

|    | 3.1  | H:/myprojects/bf/prj/rulbus-rdl/librdl/src/ Directory Reference | 63 |
|----|------|-----------------------------------------------------------------|----|
| 4  | Rull | bus Device Library for Microsoft Windows Example Documentation  | 65 |
|    | 4.1  | dac.cpp                                                         | 65 |
|    | 4.2  | error.cpp                                                       | 67 |
|    | 4.3  | pattern.cpp                                                     | 68 |
|    | 4.4  | pport.cpp                                                       | 69 |
|    | 4.5  | rulbus.conf                                                     | 72 |
|    | 4.6  | run-daccs.cmd                                                   | 75 |
|    | 4.7  | run-daccs2.cmd                                                  | 80 |
| 5  | Rull | bus Device Library for Microsoft Windows Page Documentation     | 85 |
|    | 5.1  | Acknowledgements                                                | 85 |
|    | 5.2  | References                                                      | 86 |
|    | 5.3  | Todo List                                                       | 87 |
| In | dex  |                                                                 | 88 |

## **Chapter 1**

## **Rulbus Device Library for Microsoft Windows Main Page**

The Rulbus Device Library is a Microsoft Windows 95/98/NT/2000/XP dynamic-link library (rulbus.dll) with functions to use the most popular Rulbus modules. It supports the ISA Rulbus Interface as well as the EPP Rulbus Interface.

This manual contains the following sections:

- User Manual
- Reference Manual
- Developer Manual

The User Manual tells you more about Rulbus and Rulbus Interfaces and it describes how to use this library.

The Reference Manual describes the functions available for the various Rulbus modules supported. To discover how to use a certain Rulbus module, look up its documentation page by Rulbus number in the table of Contents, Chapter 2, for example *RB8510 12-bit DAC* for the dual 12-bit DAC and read the documentation for the functions available.

To learn about the implementation of the Rulbus Device Library, explore the Developer Manual. It describes the implementation of the Rulbus modules and of the Rulbus interfaces.

#### **RDL License**

Copyright ©2003-2004, by Leiden University.

RDL is written by Martin J. Moene <m.j.moene@eld.physics.LeidenUniv.nl>

Permission to use, copy, modify, and distribute this software and its documentation under the terms of the GNU General Public License is hereby granted. No representations are made about the suitability of this software for any purpose. It is provided "as is" without express or implied warranty. See the GNU General Public License for more details.

Web page: http://www.eld.leidenuniv.nl/~moene/software/rdl/

## **Chapter 2**

## **Rulbus Device Library for Microsoft Windows Module Documentation**

## 2.1 User Manual

#### 2.1.1 Detailed Description

The Rulbus Device Library is a Microsoft Windows 95/98/NT/2000/XP dynamic-link library (rulbus.dll) with functions to use the most popular Rulbus modules. It supports the ISA Rulbus Interface as well as the EPP Rulbus Interface.

#### Modules

- Rulbus RijksUniversiteit Leiden BUS computer-indepedent I/O bus – modules – racks – computer–Rulbus interfaces.
- Defining Interface and Modules computer–Rulbus interface – module configuration file – setrulbus utility.
- Creating a Program *structure – compilation – error handling – example.*
- Threads and the Rulbus Device Library *multithreading example.*
- Compilers and the Rulbus Device Library Borland C++ – cdecl calling convention – compiling programs.

## 2.2 Rulbus – RijksUniversiteit Leiden BUS

**I/O bus for peripherals** The Rulbus is a simple input-output bus for peripherals, like an analog to digital converter. It is designed such that peripheral cards have a simple interface to the bus. Also, it is designed such that many microprocessor types can be connected to the Rulbus via a simple *Rulbus Interface*. Thus a single version of a peripheral card can be used with various types of microprocessors and microcomputer systems. For more information, see [rulbus].

Rulbus Modules or Cards There are circa 100 different Rulbus modules. Some of the most popular are:

- parallel interface module for digital input-output, RB8506 with PIA or VIA
- 12-bit analog to digital converter module, RB8509
- 12-bit digital to analog converter module, RB8510
- delay module, RB8514
- clock module, RB8515

Several properties of a Rulbus module are:

- the printed-circuit board has Euro-card format
- the card has a 50-pin Rulbus connector on its rear side that connects to the Rulbus flatcable
- most cards have input-output connectors on the front side
- the card is enclosed in a metal case

**Rulbus Racks** Based on an application's measurement and control requirements, various Rulbus modules are collected in one or more 14-inch racks. A rack may contain up to 12 single-width (35 mm) modules.

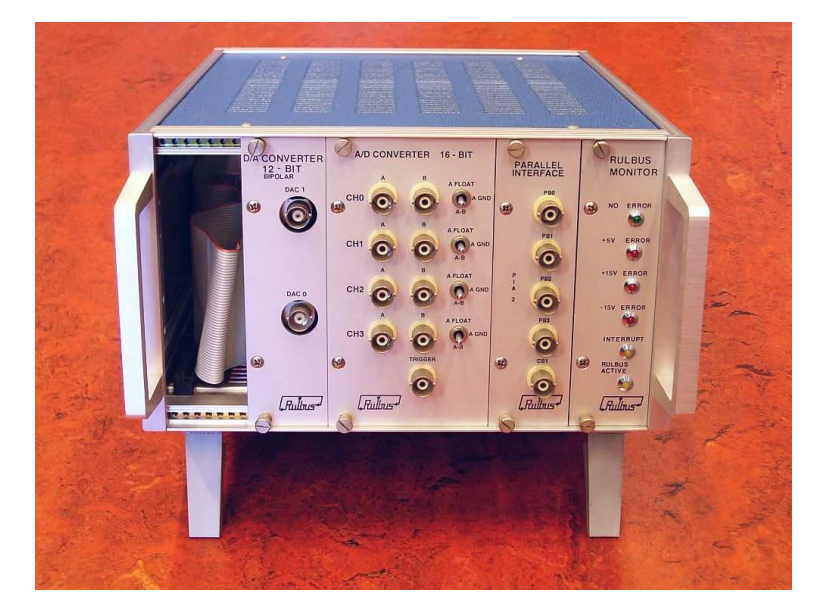

Figure 2.1: A Rulbus rack (half-width)

Several racks may be chained and then be connected to a computer via a computer-Rulbus interface.

**The bus-part of the Rulbus** The Rulbus as a *bus* is a collection of several lines that make communication between a computer and the various Rulbus cards possible.

The bus consists of the following lines:

- 8 lines to carry data (one data byte at a time)
- 8 lines to address a data byte
- 5 lines for control (enable, read-write, reset, interrupt and a 4 MHz clock signal)
- many lines for +5 Volt, +15 Volt and -15 Volt power supply

The Rulbus address space is thus 256 bytes  $(2^8)$ . Two of these addresses are reserved:

- 0x00 or 0 is reserved to extend the range of available addresses (see further)
- 0xFF or 255 is reserved for the 'bus inactive' state.

There are Rulbus modules that only use one byte of the Rulbus address space, but there are also modules that occupy 32 bytes of the address space of 254 bytes. The address range a module uses, is determined when the module is made: it is programmed in the card's address GAL or PAL (programmable array logic).

If many modules are used together it may be difficult to assign all modules a proper address range and prevent address conflicts.

In section Defining the Modules on page ?? we will see how the Rulbus addressing scheme is extended by giving each rack its own address (secondary address).

In section Defining the Modules we will also see how the address and several other properties of each module to use can be specified in a *Rulbus configuration file*.

Rulbus Interfaces Nowadays, only two Rulbus Interfaces that connect to a PC are of interest:

- the ISA Rulbus Interface
- the EPP Rulbus Interface

The ISA Rulbus Interface is designed for the *Industry Standard Architecture* (ISA) slots of a PC. New PCs may not include ISA slots anymore, so a new Rulbus Interface was developed: the EPP Rulbus Interface.

The EPP Rulbus Interface is connnected to the parallel port of a computer (PC). For the interface to work, the parallel port must be configured to work in *Enhanced Printer Port* mode in the PC's BIOS, hence the EPP [IEEE1284].

The Rulbus Device Library supports both Rulbus Interfaces. At default the library assumes that the EPP Rulbus Interface is being used with the parallel port at address 0x378. If this assumption is not valid, the library must be informed what the proper interface type and address are. To this end the RULBUS environment variable can be defined. See section Defining the Interface.

## 2.3 Defining Interface and Modules

**Defining the Interface** The Rulbus Device Library supports the ISA Rulbus Interface as well as the EPP Rulbus Interface. At default the library assumes that the EPP Rulbus Interface is being used with the parallel port at address 0x378. If this assumption is not valid, the library must be informed what the proper interface type and address are. To this end the RULBUS environment variable can be defined as follows, here shown as shell commands:

- set RULBUS=isa,0x200
- set RULBUS=epp,0x278

You can add *inocheck* to disable checking if the Rulbus Interface is present (EPP only). See also Setrulbus Utility.

**Remember** to configure the PC's parallel port to work in Enhanced Printer Port mode in the PC's BIOS, if you use the EPP Rulbus Interface.

**Defining the Modules** In a program, software objects represent the physical Rulbus modules. These software objects are created from a Rulbus configuration file. This happens when the program references rulbus.dll for the first time and the DLL is loaded by the operating system.

Here is a small Rulbus device configuration file.

```
# rulbus-small.conf - example rulbus device configuration file.
rack "top"
{
    address = 0
    rb8509_adc12 "adc"
    rb8510_dac12 "dac-ch0" { address = 0xD0 }
    rb8510_dac12 "dac-ch1" { address = 0xD2; bipolar = false; volt_per_bit = 1.25m }
}
rack "bottom"
{
    address = 1
    // still empty
}
```

See section ?? on page ?? for a longer configuration file.

The configuration file defines racks that contain modules (cards). Besides card declarations, a rack declaration usually contains an address specification (See secondary address).

**Card Declarations** The card declarations specify the type of the card and the name by which it is referenced from the program. All card types can specify the address property and several card types can specify other properties, like bipolar for card type rb8510\_dac12. The available properties and their default values are given in the section *Default configuration* in the reference manual for the various card types.

**Secondary Address** When more than one rack is used, each rack must have a unique address. The address of a rack is defined at its rear side via a 4-bit DIP-switch, so that rack addresses fall in the range 0-15.

#### 6

Address 15 has a special meaning: the rack is always selected or active. In this case it must be the only rack connected to the computer–Rulbus interface.

If a rack has an address in the range 0–14, the rack must be specifically selected by a program before the cards it contains can be accessed. Note that the Rulbus Device Library takes care of this.

So with rack addressing, the range of available addresses is extended to 15 times 254, or 3810.

| Secondary Address                                    |  |
|------------------------------------------------------|--|
| DS 0<br>DS 1<br>DS 2                                 |  |
| DS 3                                                 |  |
| Selected 🧿                                           |  |
| Selector - address: \$00<br>Only buffer when SA= \$F |  |

Figure 2.2: Secondary address selector

The figure above shows a rack with secondary address 3: binary 0011,  $0 \times 2^3 + 0 \times 2^2 + 1 \times 2^1 + 1 \times 2^0$ .

**Note** that the Rulbus Interface cannot be specified in the Rulbus device configuration file. The rationale behind this is, that the Rulbus Interface is related to the computer, whereas the items in the Rulbus device configuration file are related to the application. When a PC is replaced by another one, the application and the Rulbus device configuration file should move to the new computer, but not the Rulbus Interface specification.

Which Configuration File The path of the configuration file to read is determined as follows:

- 1. contents of environment variable RULBUS\_CONFIG\_FILE, or
- 2. file .\rulbus.conf (current directory), or
- 3. file C:\etc\rulbus.conf

You can set the environment variable RULBUS\_CONFIG\_FILE in a command shell temporarily as follows:

• set RULBUS\_CONFIG\_FILE=M:\myexperiment\etc\rulbus.conf

**Setrulbus Utility** For Windows 95 types of operating system (Windows 95/98/me) the RULBUS and RULBUS\_CONFIG\_FILE environment variables must be recorded in autoexec.bat by editing it. For Windows NT types of operating system (Windows NT/2000/XP) they must be recorded in the registry, for example via System Properties, Environment.

To make it easy to select the proper Rulbus Interface and to define the path to the Rulbus configuration file on either operating system type, a small GUI program has been made: setrulbus.exe.

| R Set Rulbus Environment                              |
|-------------------------------------------------------|
| About                                                 |
| Rulbus interface                                      |
| ● default: EPP, 0x378, no Rulbus environment variable |
| C EPP Rulbus interface at 0x378                       |
| ◯ ISA Rulbus interface at 0x200                       |
| Rulbus configuration file                             |
| default: no Rulbus_config_file environment variable   |
| C Browse                                              |
| Ok Cancel Apply                                       |

Figure 2.3: Set Rulbus Environment (setrulbus.exe)

Open setrulbus via Start | Rulbus Device Library | Tools | Set Rulbus Environment. Program setrulbus is located in the programs subdirectory of the Rulbus Device Library installation directory.

## 2.4 Creating a Program

**Writing a Program** The Rulbus Device Library consists of several functions for each Rulbus module. These functions are published in the C/C++ header file rulbus.h. You normally need to only call functions for the Rulbus modules you want to use (but also see Handling Errors).

Rulbus modules are used according to the pattern: open – use – close, for example:

The name used to open the DAC, "dac-ch0", corresponds to a name in the Rulbus device configuration file. See section Defining the Modules on page ?? . Note that the types for parameters that may be modified (pointers) include a size specification in function calls to the library (e.g. int32 handle). Other parameters may be specified using the normal types.

Besides the functions related to specific Rulbus modules, there are library-related functions and general Rulbus device functions. Function names appear in the following forms:

- rdl\_... library-related functions, like rdl\_getLastError()
- rbyydd\_...-specific Rulbus module related functions, like rb8510\_dac12\_open()
- RulbusDevice\_... general Rulbus device functions, like RulbusDevice\_print()

**Compiling the Program** In the following command, {*include-path*} specifies the directory with rulbus.h and rulbus-types.h and {*library-path*} specifies the directory with rulbus-omf.lib.

To create the program for use with the Rulbus Device Library DLL, compile as follows:

C:\>bcc32 -I(include-path) -L{library-path} example.cpp rulbus-omf.lib

With Borland C++ 5.6 you can also create a standalone program. See Compiling Programs, section Borland C++ for more information.

**Handling Errors** All interface functions in the Rulbus Device Library use the same error handling pattern: they return the following status values:

- 0 the function call was successful
- 1 an error occurred

Notable exceptions to this rule are functions RulbusDevice\_getByte(), RulbusDevice\_putByte() and Dll-Main().

Properly written programs should always check the function return value to see if the function call was successful and should act accordingly. When an error occurred, a string explaining the error condition may be obtained with function rdl\_getLastError().

```
#include <stdio.h>
                      // for stderr, fprintf()
#include "rulbus.h"
                       // for rb8510_dac12_open() etc.
static int error();
int main()
{
  int32 handle;
  if ( rb8510_dac12_open( &handle, ... ) )
     return error();
   // ...
  return 0;
}
static int error( )
{
  const int len = 100; char msg[len];
   rdl_getLastError( msg, len );
  fprintf( stderr, "%s\n", msg );
  return 1;
}
```

**Complete Example** The following example program opens a DAC, generates a staircase voltage and closes the DAC again.

```
/*
* dac.cpp - generate a staircase voltage.
 * compile: bcc32 dac.cpp rulbus.lib
 */
#include <stdio.h>
                       // for printf() etc.
#include <stdlib.h>
                       // for strtol()
#include <windows.h>
                       // for Sleep()
                       // rulbus interface
#include "rulbus.h"
static int usage();
                       // print program usage, return EXIT_FAILURE
static int error();
                        // print error, return EXIT_FAILURE
/*
* main - handle commandline arguments and generate staircase voltage on DAC.
 */
int main( int argc, char *argv[] )
{
   /*
   * handle commandline arguments:
   */
   if (argc < 2)
     return usage();
   /*
   * the name on the commandline must correspond to the name of a 12-bit
    * DAC in the Rulbus device configuration file, typically rulbus.conf.
```

}

}

}

```
*/
   char *name = argv[1];
   /*
   * open the DAC:
    */
   int32 handle;
   if ( rb8510_dac12_open( &handle, name ) )
     return error();
   /*
   * generate 11 one volt steps, one per second:
    *
    \star Note that the last step generates a RulbusRangeError, because the
    * voltage is outside [-10.235 .. +10.24 V].
    */
   for ( int i = 0; i <= 11; i++ )
   {
      fprintf( stdout, "[%d]", i );
     if ( rb8510_dac12_setVoltage( handle, i ) )
        return error();
      Sleep( 1000 );
                                        // delay one second
   }
   * close the DAC:
    */
   if ( rb8510_dac12_close( handle ) )
     return error();
   return EXIT_SUCCESS;
/*
* usage - print program usage.
*/
static int usage()
{
   fprintf( stdout, "Usage: dac device-name\n" );
   return EXIT_FAILURE;
/*
* error - retrieve and print Rulbus error.
 */
static int error()
{
   const int len = 100; char msg[len];
   rdl_getLastError( msg, len );
   fprintf( stdout, "%s\n", msg );
  return EXIT_FAILURE;
```

## 2.5 Threads and the Rulbus Device Library

**Multithreading** Because the Rulbus Device Library is used on a multitasking–multithreading operating system, attention must be given to the effects this may have. For example, it should not be possible that in one thread a Rulbus device just selected its rack, followed by a second device in another thread setting one of its registers, assuming that *its* rack still is selected.

The Rulbus Device Library enforces the following:

- access to all Rulbus devices is serialized so that only one thread can alter a device at a time and only one device can access the Rulbus at a time
- · selecting a rack and reading a byte from or writing a byte to the Rulbus is also serialized

Serialized means that an operation is completed before the next operation will be allowed to commence. To this end semaphores are used.

Because of the way DLLs use memory, the following applies:

- Rulbus devices can be shared among different threads of the same process (see client-server thread example )
- Rulbus devices cannot be shared among different processes, although different Rulbus devices can be used from different processes (see client-server process example)

**Example** The following program example shows the use of three threads, two of which control their own DAC. One thread generates a square wave voltage, the other thread generates a sawtooth voltage. Error handling has been omitted for clarity.

```
* threads.cpp - use Rulbus Device Library from three threads.
 * compile: bcc32 threads.cpp rulbus.lib
 */
#include <conio.h>
                                        // for kbhit()
#include <stdio.h>
                                        // for fprintf(), sscanf()
#include <string.h>
                                        // for stricmp()
#include <windows.h>
                                        // for DWORD HANDLE, Sleep()
#include "rulbus.h"
                                        // for rb8510_dac12_open() etc.
const char *title = "Threads 1.0 use Rulbus DLL from three threads.\n";
enum { E_OK, E_OPT, E_ARG, };
                                        // program return codes
                               ();
static int
                     threads
                    mkThread ( const char *msg, DWORD WINAPI (*ThreadFunc)(LPVOID), int32 *pHandle );
static HANDLE
static DWORD WINAPI SquareWave( LPVOID arg );
static DWORD WINAPI SawTooth ( LPVOID arg );
/*
* main - the program.
 */
int main( int argc, char *argv[] )
{
   fprintf( stdout, "%s\n", title );
  return threads();
}
```

/\*

/\*

```
\star threads - create a separate thread for each of two DAC channels
              and generate a square wave and a sawtooth.
 *
 *
         100% |-
                  *
          50%
 *
 *
                / / / /
           0% |/_|/_|/_|/_|
 *
 */
static volatile int runthread = 1;
static int threads()
{
   rdl_printRulbusInterface();
   fprintf( stdout, "\nGenerating waveforms on DAC channels 0 & 1.\n" );
   /*
    * open two DACs:
    */
   int32 dac0, dac1;
   rb8510_dac12_open( &dac0, "dac-ch0" );
rb8510_dac12_open( &dac1, "dac-ch1" );
    * create and resume threads:
    */
   HANDLE thread0 = mkThread( "DAC channel-0", SquareWave, &dac0 );
HANDLE thread1 = mkThread( "DAC channel-1", SawTooth , &dac1 );
   fprintf( stderr, "\n\nPress a key to stop...\n\n" );
   ResumeThread( thread0 );
   ResumeThread( thread1 );
   /*
    * wait for key pressed; eat character:
    */
   while (!kbhit() )
    Sleep( 10 );
   (void) getch();
    * stop and remove threads and close DACs:
    * /
   runthread = 0; Sleep( 10 );
   CloseHandle( thread0 );
   CloseHandle( thread1 );
   rb8510_dac12_close( dac1 );
   rb8510_dac12_close( dac0 );
   return E_OK;
}
/*
 * mkThread - create a thread.
```

```
*/
static HANDLE mkThread( const char *msg, DWORD WINAPI (*ThreadFunc)(LPVOID), int32 *pHandle )
{
   fprintf( stdout, "\ncreating thread for %s", msg );
   DWORD id;
   return CreateThread(
                         // pointer to thread security attributes
      NULT.
      Ο,
                         // initial thread stack size, in bytes
      ThreadFunc,
                         // pointer to thread function
                         // argument for new thread
      pHandle,
      CREATE_SUSPENDED, // creation flags
                         // pointer to returned thread identifier
      &id
   );
}
/*
 * SquareWave - generate a square wave voltage.
 */
static DWORD WINAPI SquareWave( LPVOID arg )
{
   int32 handle = *(int32 *) arg;
   fprintf( stdout, "thread function: squarewave on " ); RulbusDevice_print(handle);
   while ( runthread )
   ł
      rb8510_dac12_setValue( handle, 2048 ); Sleep(50);
rb8510_dac12_setValue( handle, 4095 ); Sleep(50);
   }
   return 0;
}
/ *
 * SawTooth - generate a sawtooth voltage.
 */
static DWORD WINAPI SawTooth( LPVOID arg )
{
   int32 handle = *(int32 *) arg;
   fprintf( stdout, "thread function: sawtooth on " ); RulbusDevice_print(handle);
   while ( runthread )
   {
      for( int n = 0; n <= 2047; n = (n + 50) % 2048 )
      {
         rb8510_dac12_setValue( handle, n ); Sleep(1);
      }
   }
   return 0;
}
/*
 * End of file
 * /
```

## 2.6 Compilers and the Rulbus Device Library

This section describes some implementation details, that nonetheless may be important if you want to use the library with another compiler than Borland C++.

**Compiler** The Rulbus Device Library has been developed with Borland C++ 5.6.

Some reasons for this are:

- it is a 32-bit Windows native compiler that supports the creation of DLLs well
- it supports standard C++ exception handling

There are at least two important aspects to this choice:

1. the library uses C++ exception handling internally

GNU C++ does not support the C++ exception handling as specified in the C++ standard, so that it cannot be used to compile the library.

2. the rulbus.lib import library is in OMF format

Borland C++ produces (import) libraries in OMF format, whereas GNU C and Visual C++ use (import) libraries in COFF format. There is no simple tool to convert an OMF import library to COFF, but an import library in COFF format, rulbus-coff.lib, is provided to use the library with a compiler other than Borland C++.

**Calling convention** The Rulbus Device Library uses the cdecl calling convention. It is specified via the RDL\_API preprocessor symbol in the function prototypes (rulbus.h) and definitions.

The calling convention is the arrangement of arguments for a procedure or function call. Different programming languages may require arguments to be pushed onto a stack or entered in registers in left-to-right or right-to-left order, and either the caller or the callee can be responsible for removing the arguments. The calling convention also determines if a variable number of arguments is allowed [foldoc].

Implicit linking a DLL requires an import library that is compatible with the compiler that is used to create a program. It is especially difficult to create an import library for Microsoft Visual C++ when the stdcall calling convention is used for the functions that are exported by the DLL created with Borland C++. Harold Howe's *Creating DLLs in BCB that can be used from Visual C++* [BCBDEVDLL] shows how it can be done for both the cdecl and the stdcall calling convention.

#### **Compiling programs**

The following sections show how programs can be compiled using Borland C++, Microsoft Visual C++, GNU C and LabWindows/CVI.

Here, {*include-path*} specifies the directory with rulbus.h and rulbus-types.h and {*library-path*} specifies the directory with rulbus-omf.lib or with rulbus-coff.lib.

Borland C++ This compiler uses OMF library format.

bcc32 -I{include-path} -L{library-path} {program}.cpp rulbus-omf.lib

Generated on Wed Apr 6 08:59:18 2005 for Rulbus Device Library for Microsoft Windows by Doxygen

With Borland C++ version 5.6 you also can create a program that can be used without the DLL (standalone program). To this end the program is statically linked with the Rulbus Device Library, the Rulbus Device Class Library and the Windows Utilities Library.

```
bcc32 -tWM -I(include-path) -L{library-path} {program}.cpp \
rulbus-omf-static.lib rulbusdcl-omf-static.lib winutils-omf-static.lib
```

Option -tWM specifies that the program must be linked with the multi-threaded C runtime library.

When you create a standalone program, you must initialize the Rulbus Device Library yourself with rdl\_initialize().

Visual C++ This compiler uses COFF library format.

cl -I{include-path} {program}.cpp /link -Libpath:{library-path} rulbus-coff.lib

**GNU C** This compiler uses COFF library format.

g++ -I{include-path} -L{library-path} -o{program} {program}.cpp -lrulbus-coff

LabWindows/CVI This compiler uses OMF/COFF ?? library format.

#### Todo

find out how to use rulbus.dll with LabWindows/CVI

### 2.7 Reference Manual

#### 2.7.1 Detailed Description

The Rulbus Device Library contains two groups of functions:

- general library functions, Rulbus DLL Interface
- Rulbus module related functions, for example RB8510 12-bit DAC

When you want to use a specific Rulbus module, look up its documentation page by Rulbus number in the table of Contents, Chapter 2, for example *RB8510 12-bit DAC* for the dual 12-bit DAC and read the documentation for the functions available.

#### **Modules**

- Rulbus DLL Interface Rulbus DLL interface.
- Generic Rulbus Device generic rulbus device.
- RB8506 Parallel Interface dual parallel interface (PIA/VIA).
- RB8506 SIFU sense interrupt flag unit (BF).
- RB8509 12-bit ADC 8-channel 12-bit ADC.
- RB8510 12-bit DAC dual 12-bit DAC.
- RB8513 Timebase programmable timebase.
- RB8514 Time Delay programmable time delay.
- RB8515 Clock for Time Delay clock for delay module RB8514.
- RB8905 12-bit ADC high speed 12-bit ADC (BF).
- RB9005 Instrumentation Amplifier
   programmable instrumentation amplifier for RB8905 12-bit ADC (BF)
- RB9603 Monochromator Controller

monochromator controller (BF).

- PIA Motorola Peripheral Interface Adapter MC6821 Motorola Peripheral Interface Adapter MC6821 (Pia).
- VIA Rockwell Versatile Interface Adapater R6522 Rockwell Versatile Interface Adapater R6522 (Via).

## 2.8 Rulbus DLL Interface

#### 2.8.1 Detailed Description

The general interface of the Rulbus Device Library contains three groups of functions:

- *report* functions to report on the Rulbus hardware interface used and on the currently open Rulbus devices and to report on the last error that occurred in the library
- *input/output* functions to enable reading from and writing to the Rulbus directly, via a generic Rulbus device
- *initialization* the DLL initialization functions DllMain(), rdl\_initialize() and rdl\_finalize(). The operating system calls DllMain() when it loads or unloads the DLL and DllMain in turns initializes and cleans-up the library for you with rdl\_initialize() and rdl\_finalize().

For typical use of the Rulbus modules only function rdl\_getLastError() is of interest. See dac.cpp. for an example of its use.

For access to the Rulbus for unsupported operations on a module, or for unsupported modules, see section Generic Rulbus Device.

### Defines

- #define EXPORT \_\_declspec(dllimport) import (export) functions from DLL
- #define RDL\_API \_\_cdecl
   calling convention

### Typedefs

- typedef char int8 8-bit signed int
- typedef unsigned char uInt8 8-bit unsigned int
- typedef **int8** char8 8-bit signed character
- typedef **uInt8** uChar8 8-bit unsigned character
- typedef **uInt8** uChar 8-bit unsigned character
- typedef short int int16 16-bit signed int

- typedef unsigned short int uInt16 16-bit unsigned int
- typedef long int32 32-bit signed int
- typedef unsigned long uInt32 32-bit unsigned int
- typedef float float32 32-bit float
- typedef double float64 64-bit float
- typedef int32 bool32 boolean (32-bit)
- typedef char \* Cstr *C-string*.
- typedef const char \* CCstr const C-string

#### **Functions**

- EXPORT int32 RDL\_API rdl\_initialize () initialize Rulbus Device Library.
- EXPORT int32 RDL\_API rdl\_finalize () finalize Rulbus Device Library.
- EXPORT int32 RDL\_API rdl\_printRulbusInterface () report Rulbus Interface being used.
- EXPORT int32 RDL\_API rdl\_printRulbusDeviceList () report all registered Rulbus devices.
- EXPORT int32 RDL\_API rdl\_getLastError (Cstr msg, int32 maxlen) format last error into message buffer.
- EXPORT int32 RDL\_API RulbusDevice\_open (int32 \*pHandle, CCstr name) open a generic Rulbus device.
- EXPORT int32 RDL\_API RulbusDevice\_close (int32 handle) close a generic Rulbus device.
- EXPORT int32 RDL\_API RulbusDevice\_print (int32 handle)

report on specified Rulbus device.

- EXPORT int32 RDL\_API RulbusDevice\_putByte (int32 handle, int32 offset, int32 byte) write a byte to a generic Rulbus device.
- EXPORT int32 RDL\_API RulbusDevice\_getByte (int32 handle, int32 offset) read a byte from a generic Rulbus device.
- EXPORT int32 RDL\_API RulbusDevice\_getRack (int32 handle, int32 \*pRack) get Rulbus device's rack.
- EXPORT int32 RDL\_API RulbusDevice\_getAddress (int32 handle, int32 \*pAddress) get Rulbus device's address.
- BOOL EXPORT WINAPI DllMain (HINSTANCE hinstDLL, DWORD fdwReason, LPVOID lpv-Reserved)

entry point into dynamic-link library.

#### 2.8.2 Function Documentation

## 2.8.2.1 BOOL EXPORT WINAPI DIIMain (HINSTANCE hinstDLL, DWORD fdwReason, LPVOID lpvReserved)

DllMain() is called by the operating system (or a call to function LoadLibrary()), for example when a process (program) wants to use the DLL. In this case fdwReason is DLL\_PROCESS\_ATTACH and DllMain() calls rdl\_initialize() to prepare the library for use.

When the DLL is no longer needed, the operating system calls DllMain() with a fdwReason of DLL\_-PROCESS\_DETACH and DllMain() in turn calls rdl\_finalize() to clean-up the library.

DllMain() returns TRUE on success, FALSE on error (DLL\_PROCESS\_ATTACH).

#### 2.8.2.2 EXPORT int32 RDL\_API rdl\_finalize ()

If the Rulbus Device Library is used as a dynamic-link library (DLL), the library is cleaned-up with this function by DllMain() when the operating system unloads the DLL; you should not call rdl\_finalize() yourself.

If however you link the Rulbus Device Library directly to your application, you must call rdl\_initialize() before using any other function from the library and when done with the library, you should call rdl\_finalize() to clean-up the library.

See also rdl\_initialize().

#### 2.8.2.3 EXPORT int32 RDL\_API rdl\_getLastError (Cstr msg, int32 maxlen)

rdl\_getLastError() copies at most maxlen characters (including the terminating  $\setminus 0$ ) of the last error message into the buffer specified by msg.

Only one message is retained for all threads using the Rulbus Device Library. If the error message for the thread calling rdl\_getLastError() is not available (anymore), the following message is returned:

[Rulbus: error message not available for this thread]

Generated on Wed Apr 6 08:59:18 2005 for Rulbus Device Library for Microsoft Windows by Doxygen

#### **Parameters:**

*msg* the message buffer

maxlen the size of the message buffer msg

#### **Returns:**

0, 1 (Ok, error)

rdl\_getLastError() returns 0 if the message could be copied, it returns 1 in the following situations:

- msg is NULL
- maxlen is zero or less
- · the message was not available for this thread

#### **Examples:**

dac.cpp, error.cpp, run-daccs.cmd, and run-daccs2.cmd.

#### 2.8.2.4 EXPORT int32 RDL\_API rdl\_initialize ()

rdl\_initialize() determines the Rulbus Interface to use and initializes the list to hold open Rulbus devices. (See Rulbus DLL Implementation, Create Rulbus interface .)

If the Rulbus Device Library is used as a dynamic-link library (DLL), the library is initialized with this function by DllMain() when the operating system loads the DLL; you should not call rdl\_initialize() yourself.

If however you link the Rulbus Device Library directly to your application, you must call rdl\_initialize() before using any other function from the library. When done with the library, you should call rdl\_finalize() to clean-up the library.

See also rdl\_finalize().

#### 2.8.2.5 EXPORT int32 RDL\_API rdl\_printRulbusDeviceList ()

For each opened Rulbus device, rdl\_printRulbusDeviceList() prints information for that device to standard output.

#### 2.8.2.6 EXPORT int32 RDL\_API rdl\_printRulbusInterface ()

rdl\_printRulbusInterface() prints one of the following messages to standard output:

- EPP Rulbus Interface at [0x378], using CanIO port I/O, or
- ISA Rulbus Interface at [0x200], using CanIO port I/O

#### Examples:

run-daccs.cmd, and run-daccs2.cmd.

#### 2.8.2.7 EXPORT int32 RDL\_API RulbusDevice\_close (int32 handle)

RulbusDevice\_close() closes a generic Rulbus device that was opened with RulbusDevice\_open(), or with one of the rbyydd\_...\_open() functions. RulbusDevice\_close() returns 0 on success, 1 on error.

#### 2.8.2.8 EXPORT int32 RDL\_API RulbusDevice\_getByte (int32 handle, int32 offset)

RulbusDevice\_getByte() returns the value read from the Rulbus at the address offset bytes from the generic devices' base address as specified with RulbusDevice\_open(). On success RulbusDevice\_getByte() returns the byte read, otherwise it returns -1.

#### **Returns:**

0..255, -1 (byte read, error)

#### 2.8.2.9 EXPORT int32 RDL\_API RulbusDevice\_open (int32 \* *pHandle*, CCstr name)

RulbusDevice\_open() opens a generic Rulbus device with the specified name and passes back a handle to it on success.

The handle can be used in functions RulbusDevice\_putByte(), RulbusDevice\_getByte() and RulbusDevice\_close() to write to the Rulbus, read from it and close the generic Rulbus device again.

RulbusDevice\_open() returns 0 on success, 1 on error.

#### **Examples:**

pattern.cpp.

#### 2.8.2.10 EXPORT int32 RDL\_API RulbusDevice\_print (int32 handle)

RulbusDevice\_print() prints information for the device specified by handle to standard output. handle may be obtained with RulbusDevice\_open() or one of the rbyydd\_...\_open() functions.

#### **Examples:**

run-daccs.cmd, and run-daccs2.cmd.

#### 2.8.2.11 EXPORT int32 RDL\_API RulbusDevice\_putByte (int32 handle, int32 offset, int32 byte)

RulbusDevice\_putByte() writes byte to the Rulbus at the address offset bytes from the generic devices' base address as specified with RulbusDevice\_open(). On success RulbusDevice\_putByte() returns the byte written, otherwise it returns -1.

#### **Returns:**

0..255, -1 (byte written, error)

## 2.9 Generic Rulbus Device

Purpose Provide an escape to access the Rulbus for non-supported operations or modules.

**Description** Sometimes you may want to use an operation on a Rulbus module that is not provided by the modules' interface in this library. Or you may want to use a Rulbus module that is not supported by this library at all.

In these cases the required operations may be constructed with the functions for the Generic Rulbus Device to open a device, read and write a byte and close a device (see Rulbus DLL Interface).

**Configuration** Not much is known of operations or modules that are not supported by this library.

#### **Default configuration**

When the Rulbus configuration file is read, the device is unaffected.

Usage For a generic Rulbus device you can use the functions as described in Rulbus DLL Interface

Here is a small snippet of code that shows how to access the Rulbus with the generic Rulbus interface functions.

```
int32 handle;
int mybase = 0x12; // mydevice Rulbus base address
int myreg0 = 0; // e.g. register offset for LSB
int myreg1 = 1; // e.g. register offset for MSB
int myvalue = 0x1234; // value to write to mydevice
RulbusDevice_open ( &handle, "mydevice" );
RulbusDevice_putByte( handle, mybase + myreg0, myvalue % 256 ); // LSB
RulbusDevice_putByte( handle, mybase + myreg1, myvalue / 256 ); // MSB
RulbusDevice_close ( handle );
```

Here is a small program to demonstrate how the generic Rulbus interface functions may be used to continuously write a test pattern to a Rulbus address.

```
/*
* pattern - write a data pattern to the Rulbus.
 */
#include "rulbus.h"
                               // header
#include <stdio.h>
                               // for fprintf()
#include <stdlib.h>
                               // for EXIT_SUCCESS
#include <conio.h>
                               // for kbhit()
int error() { return EXIT_FAILURE; }
int main()
{
  int32 pattern = 0x5E;
                               // test pattern
  int32 rack = 0;
                               // rulbus rack number
  int32 addr
              = 0;
                               // rulbus base address
```

Generated on Wed Apr 6 08:59:18 2005 for Rulbus Device Library for Microsoft Windows by Doxygen

}

```
int32 offset = 0x12;
                            // rulbus address offset
int32 handle = 0;
                            // handle to generic rulbus device
                            // open the generic rulbus device
if ( RulbusDevice_open( &handle, "Rulbus-test-device" ) )
  return error();
RulbusDevice_getRack ( handle, &rack );
RulbusDevice_getAddress( handle, &addr );
fprintf( stdout, "Writing [%d:0x%02X] <- 0x%02X\n", rack, addr + offset, pattern );</pre>
fprintf( stderr, "\nPress a key to stop..." );
while( !kbhit() )
                            // write pattern until a key is pressed
  if ( 0 > RulbusDevice_putByte( handle, offset, pattern ) );
     return error();
(void) getch();
                            // eat character
if ( RulbusDevice_close( handle ) )
  return error();
                        // close the generic rulbus device
return EXIT_SUCCESS;
```

## 2.10 RB8506 Parallel Interface

#### 2.10.1 Detailed Description

Purpose Provide digital inputs and outputs.

**Description** Module RB8506 is a (dual) parallel interface. Internally the module may contain Motorola Peripheral Interface Adapter MC6821 (Pia) ICs or Rockwell Versatile Interface Adapter R6522 (Via) ICs or a combination of both.

The following variations of this module are known to exist:

- dual with two Pia's
- dual with a Pia and a Via
- dual with two Via's
- single Pia (small front)

You should create a separate object for each Pia/Via in a Parallel Interface module.

The Parallel Interface front-panels look as follows.

|        |        | dual   |   | sing | le     |
|--------|--------|--------|---|------|--------|
| 4      |        |        | + |      |        |
| Parall | el Int | erface | 1 | Pa:  | rallel |
|        |        |        |   | Int  | erface |
| Pia 1  | Pi     | a 2    | İ | i    | j      |
|        | pb0    | pb4    |   |      | pb0    |
| ==     | (0)    | (0)    |   |      | (0)    |
|        | pb1    | pb5    |   |      | pb1    |
|        | (0)    | (0)    |   |      | (0)    |
|        | pb2    | pb6    |   | P    | pb2    |
|        | (0)    | (0)    |   | I    | (0)    |
|        | pb3    | pb7    |   | A    | pb3    |
|        | (0)    | (0)    |   | 2    | (0)    |
| ==     | cbl    | cb2    |   |      | cb1    |
|        | (0)    | (0)    |   |      | (0)    |
|        |        |        |   |      |        |
| RULBUS |        |        |   | 1    | RULBUS |
| +      |        |        | + | +    | +      |

PIA and VIA offer the following interface pins.

| port | pin    | direction | description                                |
|------|--------|-----------|--------------------------------------------|
| A    | PA0PA7 | i/o       | level inputs and outputs                   |
| A    | CA1    | input     | active edge transition sets interrupt flag |
| A    | CA2    | i/o       | complex operation                          |
| В    | PB0PB7 | i/o       | level inputs and outputs                   |
| В    | CB1    | input     | active edge transition sets interrupt flag |
| В    | CB2    | i/o       | complex operation                          |

See Pia and Via for a more detailed description of the IC's capabilities.

The 50-pin connector for Pia 1 makes all its pins of Port A and Port B available. Of Pia 2, the BNC-connectors provide access to only Port B pins.

See pport.cpp for an example program. It contains several bit-manipulation functions.

**Configuration** The RB8506 parallel interface module has no properties that are configured at production time.

#### **Default configuration**

```
rb8506_pia "namel"
{
    address = 0x90
}
rb8506_via "name2"
{
    address = 0x90
}
```

When the Rulbus configuration file is read, the parallel interface ports are left unchanged.

Usage There are three groups of functions:

- open and close functions
   type names are "pia" and "via"
- port-related functions: port names are "CA", "CB", "PA" and "PB"
- line-releated functions:
   line names are "CA1", "CA2" "PA0"..."PA7" and "CB1", "CB2" "PB0"..."PB7"

The port-related functions allow you to read or write a complete port at one time, or to get or set its data direction.

However, if you want to act on a single line, the line-related functions are more convenient to use.

The following tables show the port names and the bit-positions for the various peripheral lines as used in the port-related functions and the line names and data-direction specifications for the line-related functions.

|      | bi                  | t               |                   |                                             |                    |                  |               |                      |                            | dire                   | ection          | active                 | edge   |
|------|---------------------|-----------------|-------------------|---------------------------------------------|--------------------|------------------|---------------|----------------------|----------------------------|------------------------|-----------------|------------------------|--------|
| port | 7                   | 6               | 5                 | 4                                           | 3                  | 2                | 1             | 0                    | line                       | in                     | out             | neg                    | pos    |
|      |                     |                 |                   |                                             |                    |                  |               |                      |                            |                        |                 |                        |        |
| "PA" | PA7                 | •               | •                 | •                                           |                    | •                | •             | PA0                  | "PAn"                      | 'i'                    | 'o'             |                        |        |
| "CA" |                     |                 |                   |                                             |                    |                  | CA2           | CA1                  | "CA1 "                     |                        |                 | 'n'                    | 'p'    |
|      |                     |                 |                   |                                             |                    |                  |               |                      | "CA2 "                     | ′i′                    | ′ o ′           |                        |        |
| "PB" | PB7                 |                 |                   |                                             |                    |                  |               | PB0                  | "PBn"                      | ′i′                    | ′ o ′           |                        |        |
| "CB" |                     |                 |                   |                                             |                    |                  | CB2           | CB1                  | "CB1"                      |                        |                 | 'n'                    | 'p'    |
|      |                     |                 |                   |                                             |                    |                  |               |                      | "CB2"                      | 'i'                    | 'o'             |                        |        |
| peri | pher<br>for j<br>(i | al<br>por<br>/o | lin<br>t-r<br>and | es ]<br>ela <sup>:</sup><br>da <sup>:</sup> | bit<br>ted<br>ta-0 | -pc<br>fu<br>dir | nct:<br>rect: | lons<br>lons<br>lon) | periph<br>for li<br>(n: 0. | neral<br>.ne-re<br>.7) | lines<br>elated | data-dire<br>functions | ection |

When setting data direction, a **0** in the bitmask makes a line *input*, whereas a **1** makes it an *output*. For CA1 and CB1, a **0** makes the input act on the negative edge, a **1** makes it sensitive to the positive, upgoing edge.

When setting output, a **0** in the bitmask makes the line level *low*, whereas a **1** makes it *high*.

When reading data-direction from port CA or CB, the CA1 and CA2 (CB1 and CB2) data-direction settings are combined as follows:

Generated on Wed Apr 6 08:59:18 2005 for Rulbus Device Library for Microsoft Windows by Doxygen

int dir = ( getDirCA2() != 'i' ) << 1 ) | getEdgeCA1() != 'n';</pre>

When reading port CA, or CB the CA1 and CA2 (CB1 and CB2) lines are combined as follows:

int data = ( getLineCA2() << 1 ) | getIrqCA1();</pre>

So to set PB0..PB1 and CB2 to output and to set PB2..PB3 to input, you may write:

rb8506\_pport\_setPortDir( handle, "PB", 0x03 ); rb8506\_pport\_setPortDir( handle, "CB", 0x02 );

Note that this ignores the previous data-direction setting: it also sets PB4..PB7 to input.

The following code also sets PB0..PB1 and CB2 to output and PB2..PB3 to input, but leaves the other lines unaffected.

rb8506\_pport\_setLineDir( handle, "PB0", 'o' ); rb8506\_pport\_setLineDir( handle, "PB1", 'o' ); rb8506\_pport\_setLineDir( handle, "CB2", 'o' ); rb8506\_pport\_setLineDir( handle, "PB2", 'i' ); rb8506\_pport\_setLineDir( handle, "PB3", 'i' );

To do the equivalent with the port-related functions you could write:

```
int32 dir;
rb8506_pport_getPortDir( handle, "PB", &dir );
rb8506_pport_setPortDir( handle, "PB", (dir & ~0x0F ) | 0x03 );
rb8506_pport_getPortDir( handle, "CB", &dir );
rb8506_pport_setPortDir( handle, "CB", dir | 0x02 );
```

With dir &  $\sim 0 \times 0F$  we first clear the bits for lines we want to define, PB0..PB3 (0x0F is 00001111 binary).

Note that for CB2 we just as well could write *rb8506\_pport\_setPortDir( handle, "CB", 0x02 )* as before, since it is the only output-capable line of port CB (setting CB1's data-direction is silently ignored).

**Bitmasks** To address specific pins in port data, you need to use a bitmask. For example, a bitmask of 0x21 specifies pin 0 and pin 5. The mask can also be made with:

1 << 5 | 1 << 0

Having read direction or data, you use the bitmask to select the pin(s) you are interested in, for example:

char dir\_pin5 = ( direction\_read & (1 << 5) ) ? 'o' : 'i';</pre>

See pport.cpp for an example program. It contains several bit-manipulation functions.

#### **Open and close**

- EXPORT int32 RDL\_API rb8506\_pport\_open (int32 \*pHandle, CCstr name) open a PIA or a VIA.
- EXPORT int32 RDL\_API rb8506\_pport\_close (int32 handle) close a PIA.

#### **Data direction**

- EXPORT int32 RDL\_API rb8506\_pport\_getPortDir (int32 handle, CCstr port, int32 \*pDir) get port data direction.
- EXPORT int32 RDL\_API rb8506\_pport\_setPortDir (int32 handle, CCstr port, int32 dir) *set port data direction.*
- EXPORT int32 RDL\_API rb8506\_pport\_getLineDir (int32 handle, CCstr line, char8 \*pDir) get line direction.
- EXPORT int32 RDL\_API rb8506\_pport\_setLineDir (int32 handle, CCstr line, char8 dir) *set line direction.*

#### Data input and output

- EXPORT int32 RDL\_API rb8506\_pport\_getPortData (int32 handle, CCstr port, int32 \*pData) get port data.
- EXPORT int32 RDL\_API rb8506\_pport\_setPortData (int32 handle, CCstr port, int32 data) set port data.
- EXPORT int32 RDL\_API rb8506\_pport\_getLineLevel (int32 handle, CCstr line, int32 \*pLevel) get line level.
- EXPORT int32 RDL\_API rb8506\_pport\_setLineLevel (int32 handle, CCstr line, int32 level) set line level.

### 2.11 RB8506 SIFU

#### 2.11.1 Detailed Description

Purpose Provide digital inputs and outputs.

**Description** Module RB8506, SIFU variant, is a digital input-output interface. It has four level-sensitive inputs, four negative-edge-sensitive inputs, four level outputs and four outputs that can be pulsed as a group.

There is also a provision to check if any of both the negative-edge-sensitive inputs and the level-sensitive inputs have changed state since it was last checked.

Inputs and outputs are available in TTL and in CMOS: TTL or CMOS can be selected with a switch on the front, two inputs or two outputs at the time. A LED indicates if TLL (red) or CMOS (green) is selected.

The SIFU module consists of a PIA parallel interface (see RB8506 Parallel Interface) and a Sense Interrupt Flag Unit (SIFU) board.

The module's front-panel looks as follows.

|      |     | I/C | COI | NTROLI | ER BO | ζ   |         |     |      |
|------|-----|-----|-----|--------|-------|-----|---------|-----|------|
|      | 5   | ומ  | ils | 4      | 1     | 101 | ze 1    | 0   |      |
|      | 5   | 20  | 1   | 1      | 1     | 10, | 7       | 0   |      |
|      | (0) | (3  | ٢)  | (0)    | (0)   | ()  | -<br>() | (0) |      |
| М    | (-) | (-  | -,  | (-,    | ( = ) | (-  | -,      | (-) |      |
| 0    | 0   | 0   | 0   | 0      | 0     | 0   | 0       | 0   |      |
| N    | 7   |     |     | 6      | 3     |     |         | 2   |      |
| 0    |     | Ι   | )   |        |       | I   | 3       |     |      |
| С    | (0) | (2  | ζ)  | (0)    | (0)   | ( 2 | ٢)      | (0) |      |
| Н    |     |     |     |        |       |     |         |     |      |
| R    | Н   | G   | F   | Е      | D     | С   | В       | А   | CMOS |
| 0    | 00  | 00  | 8   | olo    | olo   | olo | 8       | olo |      |
| М    |     |     |     |        |       |     |         |     | TTL  |
| A    |     |     |     |        |       |     |         |     |      |
| Т    | (0) | ( 2 | ζ)  | (0)    | (0)   | ( 2 | ζ)      | (0) |      |
| 0    |     | C   | 3   |        |       | Η   | C       |     |      |
| R    | 5   |     |     | 4      | 1     |     |         | 0   |      |
|      | 0   | 0   | 0   | 0      | 0     | 0   | 0       | 0   |      |
| С    | 7   |     |     | 6      | 3     |     |         | 2   |      |
| A    |     |     |     |        |       |     |         |     |      |
| В    | (0) | (2  | ζ)  | (0)    | (0)   | ( 2 | ζ)      | (0) |      |
| L    |     | F   | I   |        |       | Η   | 7       |     |      |
| Е    | 7   | pι  | ıls | 6      | 3     | lev | zel     | 2   |      |
|      |     |     |     | Out    | put   |     |         |     |      |
| RULB | US  |     |     |        |       |     |         |     |      |

(O) BNC connector ů (X) red-green LED ů o mini plug ů % switch

The table below indicates which lines are pulse or level inputs-ouputs.

line | kind of input-output 0 | ] 1 | ] level 2 | ] 3 | ] 4 | ]

```
5 | ] negative pulse
6 | ] note 1
7 | ]
```

**Note** 1: contrary to what the hardware documentation states, I think that the pulse inputs are sensitive to a high-low transition.

Configuration The RB8506 SIFU module has no properties that are configured at production time.

#### **Default configuration**

```
rb8506_sifu "name"
{
    address = 0x94
}
```

When the Rulbus configuration file is read, the SIFU is initialized as follows:

- the input port is read to clear any history
- the ouput port is set to zero

**Usage** There are functions to read all inputs at a time or to read each input line individually. Further there are functions to check if any line has changed since the last time it was checked. Ouputs may be read or written all at once or each output may be read or written individually. Four pulse outputs can be pulsed at one time.

```
int32 handle;
int32 flag;
rb8506_sifu_open( &handle, "sifu" );
rb8506_sifu_isChangedInputLine( handle, &flag );
if ( flag )
{
    int32 data;
    rb8506_sifu_getInputPortData ( handle, &data );
    rb8506_sifu_setOutputPortData( handle, data );
}
rb8506_sifu_close( handle );
```

#### **Open and close**

- EXPORT int32 RDL\_API rb8506\_sifu\_open (int32 \*pHandle, CCstr name) open a sifu.
- EXPORT int32 RDL\_API rb8506\_sifu\_close (int32 handle)

close a sifu.

#### Data input

- EXPORT int32 RDL\_API rb8506\_sifu\_getInputPortData (int32 handle, int32 \*pData) get the input port data; also clears input flip-flops.
- EXPORT int32 RDL\_API rb8506\_sifu\_isChangedInputLine (int32 handle, int32 \*pFlag) true if the level of one or more input lines have changed; clears input-has-changed flag; see also rb8506\_sifu\_tstInputLineLevel().
- EXPORT int32 RDL\_API rb8506\_sifu\_tstInputLineLevel (int32 handle, int32 line, int32 \*pLevel) get the level of the specified input line; clears input-has-changed flag, retains state of input flip-flops; see also rb8506\_sifu\_isChangedInputLine().
- EXPORT int32 RDL\_API rb8506\_sifu\_getInputLineLevel (int32 handle, int32 line, int32 \*pLevel)

get the level of the specified input line; clears input flip-flops.

#### Data ouput

- EXPORT int32 RDL\_API rb8506\_sifu\_getOutputPortData (int32 handle, int32 \*pData) get the output port data.
- EXPORT int32 RDL\_API rb8506\_sifu\_setOutputPortData (int32 handle, int32 data) set the output port data.
- EXPORT int32 RDL\_API rb8506\_sifu\_getOutputLineLevel (int32 handle, int32 line, int32 \*p-Level)

get the line level of the specified output line.

• EXPORT int32 RDL\_API rb8506\_sifu\_setOutputLineLevel (int32 handle, int32 line, int32 level) *set or clear specified output line.* 

#### **Pulse control**

- EXPORT int32 RDL\_API rb8506\_sifu\_isEnabledPulseOutputs (int32 handle, int32 \*pFlag) true if the pulse outputs are enabled.
- EXPORT int32 RDL\_API rb8506\_sifu\_enablePulseOutputs (int32 handle, int32 flag) enable or disable pulse outputs.
## 2.12 RB8509 12-bit ADC

#### 2.12.1 Detailed Description

Purpose Measure a voltage.

**Description** Module RB8509 is a 8-channel 12-bit analog to digital converter (ADC).

The module has eight analog inputs and a trigger input to start a data acquisition. A data acquisition can also be started by a software trigger.

Module RB8509 contains the following parts:

- a channel selector to select one of the eight inputs [ch0..ch7]
- a gain selector to select one of the four gains [1, 2, 4, 8]
- a 12-bit data Analog to Digital Converter

The following variations of this module are known to exist:

- 8-channel input, no external trigger input
- 4-channel input

The module's front-panels look as follows.

|              | 8-channel | 4-channel           |
|--------------|-----------|---------------------|
| +            | +         | ++                  |
| A/D Convert  | er 12-bit | 12-bit ADC          |
| Adc 0        | Adc 4     |                     |
| (o) x        | (o) x     |                     |
| Adc 1        | Adc 5     |                     |
| (o) x        | (o) x     | ch1 (o)             |
| Adc 2        | Adc 6     | ch2 (o)             |
| ( o) x       | (o) x     | $ $ $ch^{2}(o)$ $ $ |
| Adc 3        | Adc 7     |                     |
| (o) x        | (o) x     | trg (o)             |
| <br>  RULBUS | +         | RULBUS              |

**Configuration** At production time, the ADC is configured for unipolar or bipolar operation and its input voltage range is defined as 10 or 20V.

The following table shows the volt-per-bit values for the various input voltage ranges.

| Voltage range |     |                   |          | volt-p     | er-bit   | bipolar |
|---------------|-----|-------------------|----------|------------|----------|---------|
| 0<br>-5.12    | ••• | 10.2375<br>5.1175 | v  <br>v | 2.5<br>2.5 | mV<br>mV | 0<br>1  |
| -10.24        |     | 10.235            | v        | 5          | mV       | 1       |

Generated on Wed Apr 6 08:59:18 2005 for Rulbus Device Library for Microsoft Windows by Doxygen

#### **Default configuration**

```
rb8509_adc12 "name"
{
    address = 0xC0
    bipolar = true
    volt_per_bit = 5e-3
}
```

When the Rulbus configuration file is read, ADCs are configured as follows:

- external trigger disabled
- gain 1 selected
- channel 0 selected

**Usage** Among others, there are functions to select channel and gain and to acquire and obtain the input voltage of the selected input.

```
int32 handle;
const int channel = 0;
float32 voltage = 0;
rb8509_adcl2_open( &handle, "adc" );
rb8509_adcl2_setChannel( handle, channel );
rb8509_adcl2_autoscale ( handle );
rb8509_adcl2_getVoltage( handle, &voltage );
rb8509_adcl2_close( handle )
```

## Open and close

- EXPORT int32 RDL\_API rb8509\_adc12\_open (int32 \*pHandle, CCstr name) open an ADC.
- EXPORT int32 RDL\_API rb8509\_adc12\_close (int32 handle)

close an ADC

#### **Channel selection**

- EXPORT int32 RDL\_API rb8509\_adc12\_getChannel (int32 handle, int32 \*pChannel) get currently selected channel [0..7].
- EXPORT int32 RDL\_API rb8509\_adc12\_setChannel (int32 handle, int32 channel) select channel [0..7].

#### **Gain selection**

- EXPORT int32 RDL\_API rb8509\_adc12\_getGain (int32 handle, int32 \*pGain) get currently selected gain [1,2,4,8].
- EXPORT int32 RDL\_API rb8509\_adc12\_setGain (int32 handle, int32 gain) select gain [1,2,4,8].
- EXPORT int32 RDL\_API rb8509\_adc12\_autoscale (int32 handle) determine and set amplifier gain to fit current signal.

#### **Data acquisition**

- EXPORT int32 RDL\_API rb8509\_adc12\_convert (int32 handle) start an analog to digital conversion.
- EXPORT int32 RDL\_API rb8509\_adc12\_isReady (int32 handle, int32 \*pFlag) true if result is available; flag is reset by reading result.
- EXPORT int32 RDL\_API rb8509\_adc12\_getVoltage (int32 handle, float32 \*pVoltage) issue software trigger and return input-voltage measured, may return 1 on timeout; OR wait for external trigger and return input-voltage measured.
- EXPORT int32 RDL\_API rb8509\_adc12\_getValue (int32 handle, int32 \*pValue) issue software trigger and return conversion value, may return 1 on timeout; OR wait for external trigger and return conversion value.

#### Triggering

- EXPORT int32 RDL\_API rb8509\_adc12\_getExtTriggerLevel (int32 handle, int32 \*pFlag) the current external trigger level.
- EXPORT int32 RDL\_API rb8509\_adc12\_isEnabledExtTrigger (int32 handle, int32 \*pFlag) true if external trigger-input is enabled.
- EXPORT int32 RDL\_API rb8509\_adc12\_enableExtTrigger (int32 handle, int32 flag) enable or disable external trigger-input.

#### Configuration

- EXPORT int32 RDL\_API rb8509\_adc12\_isBipolar (int32 handle, int32 \*pFlag) true if ADC has bipolar configuration.
- EXPORT int32 RDL\_API rb8509\_adc12\_getVoltperbit (int32 handle, float32 \*pVpb) the ADC's input sensitivity configuration.

## 2.13 RB8510 12-bit DAC

#### 2.13.1 Detailed Description

Purpose Generate a unipolar or bipolar voltage.

**Description** Module RB8510 is a dual 12-bit Digital to Analog Converter. It contains two 12-bit Digital to Analog Converters (DACs), each connecting to a BNC connector on the front panel. There are no inputs.

The module's front-panel looks as follows.

| + - |           | -+ |
|-----|-----------|----|
|     | CONVERTER |    |
|     | 12-bit    |    |
|     |           |    |
|     | dacl      |    |
|     | ( 0 )     |    |
|     |           |    |
|     |           |    |
|     |           |    |
|     |           |    |
|     | dac0      |    |
|     | (0)       |    |
|     |           |    |
|     |           |    |
|     |           | Ì  |
|     | RULBUS    | Ì  |
| + - |           | -+ |

**Configuration** At production time, each DAC is configured for unipolar or bipolar operation and its output voltage range is defined as 5, 10 or 20V.

The following table shows the volt-per-bit values for the various output voltage ranges.

| Voltage range |  |         |   | volt-pe | er-bit | bipolar |   |
|---------------|--|---------|---|---------|--------|---------|---|
| 0             |  | 5.11875 | v | 1.25    | mV     | 0       | _ |
| 0             |  | 10.2375 | V | 2.5     | mV     | 0       |   |
| 0             |  | 20.475  | V | 5       | mV     | 0       |   |
| -5.12         |  | 5.1175  | V | 2.5     | mV     | 1       |   |
| -10.24        |  | 10.235  | V | 5       | mV     | 1       |   |

#### **Default configuration**

```
rb8510_dac12 "name"
{
    address = 0xD0
    bipolar = true
    volt_per_bit = 5e-3
}
```

When the Rulbus configuration file is read, DAC-outputs are set to 0 Volt.

**Usage** There are functions to set and get the output voltage and functions to set and get the DAC-register code.

int32 handle;

```
rb8510_dac12_open( &handle, "dac-ch0" );
rb8510_dac12_setVoltage( 1.23 );
rb8510_dac12_close( handle );
```

For each channel of the DAC module, a separate object must be created.

See dac.cpp for a complete example.

#### **Open and close**

- EXPORT int32 RDL\_API rb8510\_dac12\_open (int32 \*pHandle, CCstr name) open a DAC.
- EXPORT int32 RDL\_API rb8510\_dac12\_close (int32 handle) *close a DAC.*

#### Voltage output

- EXPORT int32 RDL\_API rb8510\_dac12\_getVoltage (int32 handle, float32 \*pVoltage) get current DAC voltage.
- EXPORT int32 RDL\_API rb8510\_dac12\_setVoltage (int32 handle, float32 voltage) set DAC to new voltage.

#### Value output

- EXPORT int32 RDL\_API rb8510\_dac12\_getValue (int32 handle, int32 \*pValue) get current DAC register value.
- EXPORT int32 RDL\_API rb8510\_dac12\_setValue (int32 handle, int32 value) set DAC register to new value.

#### Configuration

- EXPORT int32 RDL\_API rb8510\_dac12\_isBipolar (int32 handle, int32 \*pFlag) true if DAC has bipolar configuration.
- EXPORT int32 RDL\_API rb8510\_dac12\_getVoltperbit (int32 handle, float32 \*pVpb) set DAC register to new code.

## 2.14 RB8513 Timebase

#### 2.14.1 Detailed Description

Purpose Generate short pulses with a programmable interval time.

**Description** Module RB8513 is a clock signal generator with a programmable interval time. It has a TTL trigger input and a TTL clock output.

The module's front-panel looks as follows.

TIME BASE |
prog 50n-1s
output
(0)
TTL
input
(0)
TTL
RULBUS

The module can generate a clock signal with the following interval times.

```
Programmable interval times

50 ns

100 ns

200 ns

500 ns

1 us - 99 us, step 1 us

100 us - 9.9 ms, step 100 us

10 ms - 990 ms, step 10 ms
```

**Configuration** The RB8513 timebase module has no properties that are configured at production time.

#### **Default configuration**

rb8513\_timebase "name"
{
 address = 0xB0
}

When the Rulbus configuration file is read, the timebase interval time is set to 1 us.

**Usage** There are functions to set and get the interval time.

```
int32 handle;
rb8513_timebase_open( &handle, "timebase" );
rb8513_timebase_setIntervalTime( le-3 );
rb8513_timebase_close( handle )
```

#### **Open and close**

- EXPORT int32 RDL\_API rb8513\_timebase\_open (int32 \*pHandle, CCstr name) open a timebase.
- EXPORT int32 RDL\_API rb8513\_timebase\_close (int32 handle) close a timebase.

### Control

• EXPORT int32 RDL\_API rb8513\_timebase\_stop (int32 handle) stop timebase.

## **Interval Time**

- EXPORT int32 RDL\_API rb8513\_timebase\_getIntervalTime (int32 handle, float32 \*pTime) get the current interval time in s.
- EXPORT int32 RDL\_API rb8513\_timebase\_setIntervalTime (int32 handle, float32 time) set set interval time to 50 ns, 100 ns, 200 ns, 500 ns, 1..99 us, 0.1..9.9 ms, 10..990 ms.

## 2.15 RB8514 Time Delay

#### 2.15.1 Detailed Description

Purpose Generate a programmable time delay.

**Description** Module RB8514 is a programmable delay time generator.

It has a clock input, a trigger input, two delay outputs, a gate and a gate-not output, and a Rulbus interrupt output.

The module's front-panel looks as follows.

DELAY DELAY (0) CLOCK (0) TRIG (0) OUT1 (0) OUT2 (0) GATE (0) /GATE RULBUS

The delay is made with a 24-bit down counter that counts a programmable number of clock-pulses, when started by a trigger-pulse on the trigger input. See setClockFrequency(), setIntrinsicDelayTime(), setDelay-Time(), setDelayCount(), isBusy().

The trigger input can be made positive or negative edge sensitive. Besides triggering the delay with the trigger-input, it is also possible to trigger the delay with a software command. See setSignalDirection() and trigger().

Each of the two delay outputs (1 and 2) can be programmed to generate a short pulse (15 ns) at the start of the delay, at the end of it, both or to generate no pulse at all. See enableSignal().

The level of the start- and end-pulses of output 1 and 2 can be made positive or negative. The restriction is that both outputs have the same polarity for the same pulse. See setSignalDirection().

An additional restriction with negative pulses is, that only the start- *or* the end-pulse may be enabled on an output.

The gate and gate-not outputs generate a pulse from the start of the delay time upto the end of it. The gate-output is active high, the gate-not output is active low.

**Configuration** The RB8514 delay module has no attributes that are configured at production time.

#### **Default configuration**

```
rb8515_delay "name"
{
    address = 0xC4
}
```

When the Rulbus configuration file is read, delay modules are initialized as follows:

- clock frequency 1 Hz
- delay time 1 s
- all signals positive
- start and stop pulses enabled

**Usage** Among others, there are functions to specify the delay module's clock frequency and signal polarities and signal enable-states and to specify the module's delay time.

```
int32 handle;
```

```
rb8514_delay_open( &handle, "delay" );
rb8514_delay_setClockFrequency( handle, 10e6 );
rb8514_delay_enableSignal ( handle, "s1", 1 );
rb8514_delay_enableSignal ( handle, "e1", 0 );
rb8514_delay_enableSignal ( handle, "s2", 0 );
rb8514_delay_enableSignal ( handle, "e2", 1 );
rb8514_delay_setDelayTime ( handle, 1e-3 );
```

```
rb8514_delay_close( handle )
```

#### **Open and close**

- EXPORT int32 RDL\_API rb8514\_delay\_open (int32 \*pHandle, CCstr name) open a delay module.
- EXPORT int32 RDL\_API rb8514\_delay\_close (int32 handle) close a delay module.

#### **Clock frequency**

- EXPORT int32 RDL\_API rb8514\_delay\_getClockFrequency (int32 handle, float32 \*pFrequency) get the current clock frequency.
- EXPORT int32 RDL\_API rb8514\_delay\_setClockFrequency (int32 handle, float32 frequency) set clock frequency.

#### Delay

- EXPORT int32 RDL\_API rb8514\_delay\_getIntrinsicDelayTime (int32 handle, float32 \*pTime) get the current intrinsic delay time (the time subtracted from requested delay time).
- EXPORT int32 RDL\_API rb8514\_delay\_setIntrinsicDelayTime (int32 handle, float32 time) set intrinsic delay time (will be subtracted from requested delay time).
- EXPORT int32 RDL\_API rb8514\_delay\_getDelayTime (int32 handle, float32 \*pTime)

Generated on Wed Apr 6 08:59:18 2005 for Rulbus Device Library for Microsoft Windows by Doxygen

get the current delay time.

- EXPORT int32 RDL\_API rb8514\_delay\_setDelayTime (int32 handle, float32 time) set new delay time.
- EXPORT int32 RDL\_API rb8514\_delay\_getDelayCount (int32 handle, int32 \*pCount) get the current delay count.
- EXPORT int32 RDL\_API rb8514\_delay\_setDelayCount (int32 handle, int32 count) set new delay count.

#### **Signals**

• EXPORT int32 RDL\_API rb8514\_delay\_getSignalDirection (int32 handle, CCstr signal, int32 \*p-Dir)

get the current signal direction: signal in [t s1 s2 e1 e2], result: [p n].

- EXPORT int32 RDL\_API rb8514\_delay\_setSignalDirection (int32 handle, CCstr signal, int32 dir) set new signal direction: signal in [t s1 s2 e1 e2], dir in [p n i] for positive, negative and invert.
- EXPORT int32 RDL\_API rb8514\_delay\_isEnabledSignal (int32 handle, CCstr signal, bool32 \*p-Enabled)

get the current signal enable-state: signal in [i s1 s2 e1 e2].

• EXPORT int32 RDL\_API rb8514\_delay\_enableSignal (int32 handle, CCstr signal, bool32 enable) enable signal: signal in [i s1 s2 e1 e2], i for interrupt.

#### Timing

- EXPORT int32 RDL\_API rb8514\_delay\_trigger (int32 handle) software trigger: start delay.
- EXPORT int32 RDL\_API rb8514\_delay\_isBusy (int32 handle, bool32 \*pBusy) true if timing a delay.

## 2.16 RB8515 Clock for Time Delay

#### 2.16.1 Detailed Description

Purpose Generate a clock signal for the time delay module RB8514.

**Description** Module RB8515 is a clock signal generator for time delay module RB8514.

It provides fixed frequency outputs and clock outputs with programmable frequency output with programmable frequency via SMB connectors on the front panel. The module can also generate a Rulbus interrupt with a programmable frequency, but it is not made available by this driver. There are no inputs.

The following front-panel variations of this module exist:

- seven identical outputs with programmable frequency
- four different fixed-frequency output and three identical outputs with programmable frequency

The module's front-panels look as follows.

| fixed & programmable | programmable only |
|----------------------|-------------------|
| ++                   | ++                |
| CLOCK                | CLOCK             |
| i i                  | i i               |
| i i                  | i i               |
| (o) 100M             | (0)               |
| (o) 10M              | (0)               |
| (o) 1M               | (0)               |
| (o) 100k             | (0)               |
| SELECTABLE           | (0)               |
| (0)                  | (0)               |
| (0)                  | (0)               |
| (0)                  | i i               |
| i i                  | i i               |
| i i                  | i i               |
| RULBUS               | RULBUS            |
| ++                   | ++                |

#### The following frequencies are available.

| Output        | Description                                                                                              |
|---------------|----------------------------------------------------------------------------------------------------|
| Ffixed        | fixed frequencies:<br>100 kHz, 1 MHz, 10 MHz and 100 MHz                                                 |
| Fprogrammable | programmable frequencies:<br>O Hz (disabled), 100 Hz, 1 kHz, 10 kHz, 100 kHz, 1 MHz, 10 MHz and 100 MHz. |

Configuration The RB8515 clock module has no properties that are configured at production time.

#### **Default configuration**

```
rb8515_clock "name"
{
    address = 0xC8
}
```

When the Rulbus configuration file is read, the programmable clock outputs are set to 1 kHz.

Usage There are functions to set and get the clock frequency.

int32 handle;

```
rb8515_clock_open( &handle, "clock" );
rb8515_clock_setClockFrequency( 10e6 );
rb8515_clock_close( handle )
```

#### **Open and close**

- EXPORT int32 RDL\_API rb8515\_clock\_open (int32 \*pHandle, CCstr name) open a clock.
- EXPORT int32 RDL\_API rb8515\_clock\_close (int32 handle) close a clock.

#### **Clock frequency**

- EXPORT int32 RDL\_API rb8515\_clock\_getClockFrequency (int32 handle, float32 \*pFrequency) get current clock frequency.
- EXPORT int32 RDL\_API rb8515\_clock\_setClockFrequency (int32 handle, float32 frequency) set clock frequency.

### 2.17 RB8905 12-bit ADC

#### 2.17.1 Detailed Description

Purpose Measure a voltage trace.

**Description** Module RB8905 is a 1 Mega-sample per second 12-bit analog to digital converter with a 32 kByte on-board data buffer.

The module has a single analog input and a clock input to do a series of data acquisitions. The number of samples to store on-board is programmable.

Module RB8905 contains the following parts:

- · a track and hold
- a 12-bit ADC
- · an address counter
- a 32 kByte on-board data buffer

The ADC can be programmed for bipolar or unipolar use. The input voltage span of the ADC is configured at production time for 10 V or 20 V.

The analog to digital converter IC is an ADC601 manufactured by Burr-Brown. This 12-bit ADC normally converts samples at a rate of 1 Ms/s (900 ns), but it also can convert at a rate of 2 Ms/s (400 ns). In the latter case, only eight bits are determined and this mode of operation is called short-cycle mode (fast mode, 8-bit result).

The number of samples to store on-board can be specified in one of two ways (normal conversion mode assumed):

- 1. 1-128 samples: specified by JMP3 on the module's board
- 2. 256-16384 samples: specified programmatically

The number of samples to store on-board can be specified with function rb8905\_adc12\_setBuffer-Capacity(). Specifiying zero for the number of samples, or capacity, selects the JMP3 setting. For 256 and more samples, the number of samples is a power of two: 256, 512, 1024 etc.

The module's front-panels look as follows.

| +4               | <br>+                    |
|------------------|--------------------------|
| ADC12HS          | ADC12HS                  |
| clock<br>(o)     | clock<br>(o)             |
|                  | bit07<br>(o)             |
| input  <br>  (0) | input<br>(0)             |
| RULBUS  <br>+    | <br> <br>  RULBUS  <br>+ |

Generated on Wed Apr 6 08:59:18 2005 for Rulbus Device Library for Microsoft Windows by Doxygen

**Note** that bit07 on the right front-panel provides the signal that indicates the end of a series of data acquisitions, or that indicates that all samples have been read, when reading.

**Configuration** At production time, the ADC is configured for an input voltage range of 10 V or 20 V. The following table shows the volt-per-bit values for the various input voltage spans.

Voltage span | volt-per-bit bipolar 0 .. 10 V | 2.442002 mV no -5 .. 5 V | 2.442002 mV yes -10 .. 10 V | 4.884004 mV yes

Note that when the ADC's fast conversion mode (8-bit result) is used, the input voltage span is reduced with a factor of 16 ( $2^4$ ). See rb8905\_adc12\_getMinInputVoltage() and rb8905\_adc12\_getMaxInputVoltage().

#### **Default configuration**

```
rb8905_adc12 "name"
{
    address = 0xBC
    volt_per_bit = 2.442002 m
}
```

When the Rulbus configuration file is read, an ADC is configured as follows:

- normal conversion mode
- · bipolar mode
- 256 samples
- · Rulbus interrupt disabled

**Usage** There are functions to set the conversion mode, to set the input voltage polarity, to set the number of samples to acquire and to read the input as ADC- value or as voltage at the ADC's input.

```
#define N 512
int32 handle;
int32 nread;
float32 trace[ N ];
rb8905_adc12_open( &handle, "adc" );
rb8905_adc12_setBufferCapacity( handle, N );
rb8905_adc12_arm();
while ( !rb8905_adc12_isReady( handle ) )
   wait();
rb8905_adc12_readVoltage( handle, trace, N, &nread );
rb8905_adc12_close( handle );
```

#### **Open and close**

- EXPORT int32 RDL\_API rb8905\_adc12\_open (int32 \*pHandle, CCstr name) open an ADC.
- EXPORT int32 RDL\_API rb8905\_adc12\_close (int32 handle) *close an ADC.*

#### **Data acquisition**

- EXPORT int32 RDL\_API rb8905\_adc12\_arm (int32 handle) arm ADC for data-acquisition; a sample is taken each clock-pulse.
- EXPORT int32 RDL\_API rb8905\_adc12\_isReady (int32 handle, int32 \*pFlag) true if all samples have been measured or if all samples have been read-out.
- EXPORT int32 RDL\_API rb8905\_adc12\_readVoltage (int32 handle, float32 \*pVoltage, int32 nelem, int32 \*nread)

read nelem elements as voltage from the on-board data buffer, pass number of elements actually read in nread; note that the voltage datatype is float32.

• EXPORT int32 RDL\_API rb8905\_adc12\_readValue (int32 handle, int16 \*pValue, int32 nelem, int32 \*nread)

read nelem elements as value from the on-board data buffer, pass number of elements actually read in nread; the 8-bit/12-bit unipolar samples are presented as (unsigned) magnitude codes, bipolar values are presented as offset binary codes; **note** that the value datatype is **int16**.

#### **On-board buffer**

- EXPORT int32 RDL\_API rb8905\_adc12\_getBufferCapacity (int32 handle, int32 \*pCapacity) get the number of samples to acquire in the on-board buffer.
- EXPORT int32 RDL\_API rb8905\_adc12\_getJmp3BufferCapacity (int32 handle, int32 \*pCapacity)

get the JMP3 setting for the number of samples to store on-board.

• EXPORT int32 RDL\_API rb8905\_adc12\_setBufferCapacity (int32 handle, int32 capacity) set the number of samples to acquire in the buffer; use JMP3 setting when zero is specified.

#### Configuration

- EXPORT int32 RDL\_API rb8905\_adc12\_isFastMode (int32 handle, int32 \*pFlag) true if fast (short-cycle) mode is selected (8-bit data).
- EXPORT int32 RDL\_API rb8905\_adc12\_setFastMode (int32 handle, int32 isfast)

set converter to fast or short-cycle mode (8-bit data, isfast is true), or set converter to normal mode (12-bit data, isfast is false).

- EXPORT int32 RDL\_API rb8905\_adc12\_isUnipolarMode (int32 handle, int32 \*pFlag) true if unipolar mode is selected.
- EXPORT int32 RDL\_API rb8905\_adc12\_setUnipolarMode (int32 handle, int32 isunipolar) set converter to unipolar mode (isunipolar is true), or set converter to bipolar mode (isunipolar is false).
- EXPORT int32 RDL\_API rb8905\_adc12\_getVoltperbit (int32 handle, float32 \*pVpb) get the ADC input sensitivity configuration.
- EXPORT int32 RDL\_API rb8905\_adc12\_getVoltageSpan (int32 handle, float32 \*pSpan) get the ADC input voltage span.
- EXPORT int32 RDL\_API rb8905\_adc12\_getOffsetVoltage (int32 handle, float32 \*pVoltage) get the ADC offset voltage.
- EXPORT int32 RDL\_API rb8905\_adc12\_getMinInputVoltage (int32 handle, float32 \*pVoltage) get the lowest acceptable ADC input voltage; takes mode settings into account.
- EXPORT int32 RDL\_API rb8905\_adc12\_getMaxInputVoltage (int32 handle, float32 \*pVoltage) get the highest acceptable ADC input voltage; takes mode settings into account.

### 2.18 **RB9005** Instrumentation Amplifier

#### 2.18.1 Detailed Description

**Purpose** Provide programmable amplifiers and filters to form a data-acquisition system with the high speed 12-bit ADC RB8905.

**Description** Module RB9005 is a 4-channel programmable amplifier-filter module.

The module's front-panel looks as follows.

```
Programable
Differential Amp.
+input1 input3
  (o)
           (0)
-input1 input4
  (0)
           (0)
+input2
          ouput
  (0)
          (o)
          clock
-input2 in ol o2
         (0)(0)(0)
  (0)
RULBUS
 _____
```

It has two differential programmable amplifiers followed by a programmable filter, two unbalanced input (single-ended) programmable amplifiers and an ouput multiplexer to present one, two, three or all four inputs in sequence.

1-1-1-1 ů 2-1-2-1 ů 3-2-1-3 ů 4-3-2-1

Further the module has a clock input and two clock outputs that can be programmed to duplicate the clock input or to follow an alternating sequence so that out1 presents a clock signal for the odd channels and out2 presents a clock signal for the even channels in the selected channel sequence. (Apparently this is not very useful for the 3-2-1-3 sequence where channel 3 appears at odd and even positions in the sequence.)

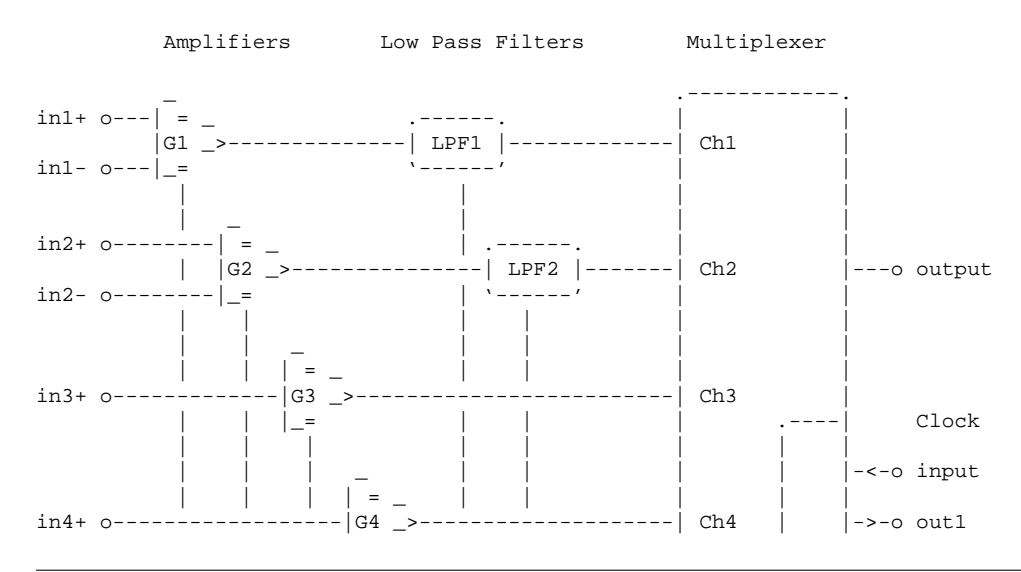

Generated on Wed Apr 6 08:59:18 2005 for Rulbus Device Library for Microsoft Windows by Doxygen

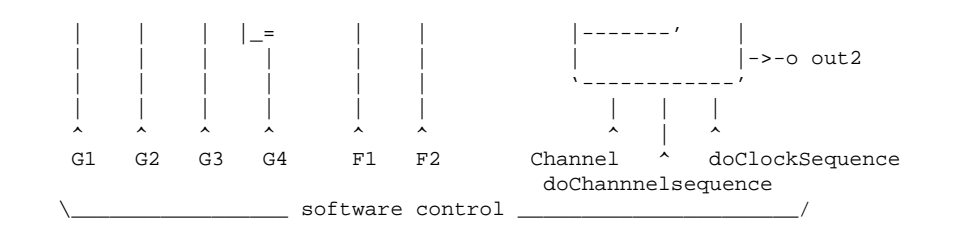

The following table shows the module's gain and low-pass filter characteristics.

| Channel | Gain                           | F                                                                     | -LowPass [kHz]              | programmable                     |
|---------|--------------------------------|-----------------------------------------------------------------------|-----------------------------|----------------------------------|
| 1, 2    | 10,<br>100,<br>1000,<br>10000, | 20, 40, 80<br>200, 400, 800<br>2000, 4000, 8000<br>20000, 40000, 8000 | >= 1000<br>100<br>10<br>0 1 | (no filter)<br>yes<br>yes<br>yes |
|         |                                |                                                                       | 0.1                         | yes                              |
| 3,4     | 1<br>10<br>100                 |                                                                       | 3000<br>:<br>:              | no<br>no<br>no                   |
|         | 1000                           |                                                                       | 312                         | no                               |

Configuration The RB9005 amplifier module has no properties that are configured at production time.

#### **Default configuration**

```
rb9005_amplifier "name"
{
    address = 0xB3
}
```

When the Rulbus configuration file is read, an amplifier is configured as follows:

- · channel 1 selected
- gain channel 1 and 2 set to 10
- gain channel 3 and 4 set to 1
- low pass frequency channel 1 and 2 set to >= 1 MHz (no filter)
- channel sequence disabled
- clock sequence disabled

**Usage** There are functions to select and obtain the channel, the gain and the low pass filter frequencies (channel1 and 2), and there are functions to enable or disable the channel and clock sequence modes.

```
int32 handle;
rb9005_amplifier_open( &handle, "amplifier" );
rb9005_amplifier_setChannel( handle, 1 );
rb9005_amplifier_setGain( handle, 1, 10 );
rb9005_amplifier_setLowPassFrequency( handle, 1, 1e4 );
rb9005_amplifier_close( handle )
```

#### **Open and close**

- EXPORT int32 RDL\_API rb9005\_amplifier\_open (int32 \*pHandle, CCstr name) open an amplifier.
- EXPORT int32 RDL\_API rb9005\_amplifier\_close (int32 handle) close an amplifier.

#### Channel, gain and filters

- EXPORT int32 RDL\_API rb9005\_amplifier\_getChannel (int32 handle, int32 \*pChannel) get the current channel (1..4).
- EXPORT int32 RDL\_API rb9005\_amplifier\_setChannel (int32 handle, int32 channel) select the specified channel, or channel sequence (1..4).
- EXPORT int32 RDL\_API rb9005\_amplifier\_getGain (int32 handle, int32 channel, int32 \*pGain) get the channel's current gain.
- EXPORT int32 RDL\_API rb9005\_amplifier\_setGain (int32 handle, int32 channel, int32 gain) *set gain for specified channel.*
- EXPORT int32 RDL\_API rb9005\_amplifier\_getLowPassFrequency (int32 handle, int32 channel, float32 \*pFreq)

the channel's current low pass frequency (channel 1 & 2 only).

• EXPORT int32 RDL\_API rb9005\_amplifier\_setLowPassFrequency (int32 handle, int32 channel, float32 freq)

set low pass frequency (channel 1 & 2 only).

#### **Channel and clock sequencing**

• EXPORT int32 RDL\_API rb9005\_amplifier\_isChannelSequenceMode (int32 handle, int32 \*pFlag)

true if a channel sequence is active.

- EXPORT int32 RDL\_API rb9005\_amplifier\_setChannelSequenceMode (int32 handle, int32 flag) enable or disable channel sequencing.
- EXPORT int32 RDL\_API rb9005\_amplifier\_isClockSequenceMode (int32 handle, int32 \*pFlag) true if a clock sequence is active.
- EXPORT int32 RDL\_API rb9005\_amplifier\_setClockSequenceMode (int32 handle, int32 flag) enable or disable clock sequencing.

## 2.19 RB9603 Monochromator Controller

#### 2.19.1 Detailed Description

Purpose Control a Bausch & Lomb monochromator remotely.

**Description** The RB9603 Rulbus module enables remote control of a Bausch & Lomb monochromator by driving its nonius with a stepping motor.

The target wavelength can be set manually with Up and Down keys on the Rulbus module and programmatically via the Rulbus computer interface.

The module has a one-line display that shows the target wavelength along with indications if the monochromator is still moving up or down and if the wavelength was set manually or via program control.

Besides setting the wavelength, several properties may be requested from the controller via the computer interface: the target wavelength, the current wavelength, the minimum and maximum wavelengths and the current wavelength as seen by the potentiometer on the stepping motor–potentiometer assembly (see below).

The module's front-panel looks as follows.

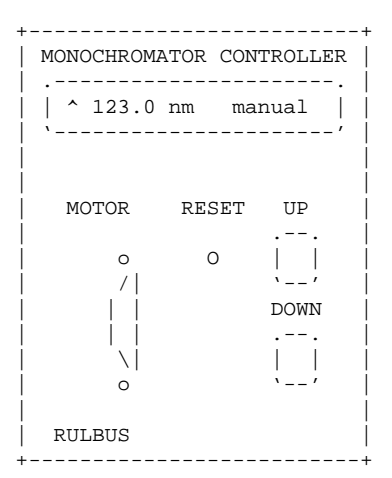

The controller module itself sits in a Rulbus rack. A stepping motor–potentiometer assembly is located on the Bausch & Lomb monochromator to drive it. Via a cable the assembly is connected to the MOTOR connector on the controller.

The potentiometer in the assembly records the absolute position of the monochromator. It is used to calibrate the monochromator wavelength at 500 nm initially and to check the position when a new wavelength has been reached.

**Configuration** The minimum wavelength that can be used can be set at production time with jumper CN4 to be 0 nm or 100 nm. Minimum and maximum wavelength may be obtained with functions rb9603\_monochromator\_getMinWavelength() and rb9603\_monochromator\_getMaxWavelength().

#### **Default configuration**

```
rb9603_monochromator "name"
{
    address = 0xCE
}
```

When the Rulbus configuration file is read, no configuration steps are made with respect to the monochromator Rulbus module.

**Usage** Besides a function to set the target wavelength, there are several functions to request properties, for example: the target wavelength, the current wavelength, the minimum and maximum wavelengths and the current wavelength as seen by the potentiometer on the stepping motor–potentiometer assembly.

```
int32 handle;
int32 and_wait = true;
rb9603_monochromator_open( &handle, "lamp" );
rb9603_monochromator_setTargetWavelength( handle, 500.0e-9, and_wait ); // in [m]
rb9603_monochromator_close( handle )
```

#### **Open and close**

- EXPORT int32 RDL\_API rb9603\_monochromator\_open (int32 \*pHandle, CCstr name) open a monochromator.
- EXPORT int32 RDL\_API rb9603\_monochromator\_close (int32 handle) close a monochromator.

#### Status, wait and calibrate

- EXPORT int32 RDL\_API rb9603\_monochromator\_isReady (int32 handle, int32 \*pFlag) pass true if monochromator is at target wavelength.
- EXPORT int32 RDL\_API rb9603\_monochromator\_wait (int32 handle) wait until monochromator is at target wavelength.
- EXPORT int32 RDL\_API rb9603\_monochromator\_calibrate (int32 handle, int32 and\_wait) *move monochromator to 500 nm for calibration.*

#### Wavelength

• EXPORT int32 RDL\_API rb9603\_monochromator\_setTargetWavelength (int32 handle, float32 length, int32 and\_wait)

set target wavelength [m].

• EXPORT int32 RDL\_API rb9603\_monochromator\_getTargetWavelength (int32 handle, float32 \*p-Length)

get the target wavelength [m].

• EXPORT int32 RDL\_API rb9603\_monochromator\_getCurrentWavelength (int32 handle, float32 \*pLength)

get the current wavelength [m].

• EXPORT int32 RDL\_API rb9603\_monochromator\_getAdcWavelength (int32 handle, float32 \*p-Length)

get the current wavelength [m] according to the measured voltage.

• EXPORT int32 RDL\_API rb9603\_monochromator\_getAdcMeanWavelength (int32 handle, float32 \*pLength)

get the current wavelength [m] according to the mean-measured voltage.

• EXPORT int32 RDL\_API rb9603\_monochromator\_getMinWavelength (int32 handle, float32 \*p-Length)

get the lowest valid wavelength [m].

• EXPORT int32 RDL\_API rb9603\_monochromator\_getMaxWavelength (int32 handle, float32 \*p-Length)

get the highest valid wavelength [m].

## 2.20 PIA Motorola Peripheral Interface Adapter MC6821

| PRDA 0 rd/wr port A peripheral data register (CRA bit | 2 = 1 | -  |
|-------------------------------------------------------|-------|----|
| DDRA 0 rd/wr port A data direction register (CRA bit  | 2 = 0 | C) |
| CRA 1 rd/wr port A control register                   |       |    |
| PRDB 2 rd/wr port B peripheral data register (CRB bit | 2 = 1 | 1) |
| DDRB 2 rd/wr port B data direction register (CRB bit  | 2 = 0 | )) |
| CRB 3 rd/wr port B control register                   |       |    |

Each of the peripheral data lines (PA0..PA7, PB0..PB7) can be programmed to act as an input or as an output. This is accomplished by setting a "1" in the corresponding Data Direction Register bit for those lines which are to be outputs. A "0" in a bit of the Data Direction Register causes the corresponding peripheral data line to act as an input.

#### Peripheral Data Register:

76543210 : data bits 0..7, 0 for low, 1 for high output.

#### Data Direction Register:

76543210 : data direction bits, 0 for input, 1 for output.

#### Control Register (CRA):

#### 76543210

| 7   | : | IRQAl interrupt flag<br>Goes high on active transition of CAl.<br>Automatically cleared by MPU read of output register A.<br>May also be cleared by hardware reset.                                                                                                    |  |  |  |  |  |
|-----|---|----------------------------------------------------------------------------------------------------|--|--|--|--|--|
| 6   | : | IRQA2 interrupt flag<br>When CA2 is an input, IRQA2 goes high on active transition of CA2<br>Automatically cleared by MPU read of output register A.<br>May also be cleared by hardware reset.                                                                                                    |  |  |  |  |  |
| 543 | : | <pre>CA2 control<br/>543 : CA2 input<br/>5 : 0 : CA2 input<br/>4 : CA2 active transition for setting IRQA2 flag<br/>0 : IRQA2 set by high-to-low transition on CA2<br/>1 : IRQA2 set by low-to-high transition on CA2<br/>3 : CA2 interrupt request enable<br/>0 : disable IRQA2 interrupt on active transition of CA2<br/>1 : enable IRQA2 interrupt on active transition of CA2</pre>              |  |  |  |  |  |
|     |   | <pre>543 : CA2 output<br/>5 : 1 : CA2 output<br/>43 : CA2 output control<br/>0x: strobed CA2 output (operation of CB2 is not identical)<br/>1x: programmed CA2 output with level of bit 3<br/>00: CA2 Read Strobe with CA1 restore<br/>01: CA2 Read Strobe with E restore<br/>(00: CB2 Read Strobe with CB1 restore)<br/>(01: CB2 Read Strobe with E restore)<br/>10: CA2 low<br/>11: CA2 high</pre> |  |  |  |  |  |
| 2   | : | data direction register access<br>0 : Data Direction Register selected                                                                                                    |  |  |  |  |  |

Peripheral Data Register selected
 CA1 active transition for setting IRQA1
 IRQA1 set by high-to-low transition on CA1
 IRQA1 set by low-to-high transition on CA1

- 0 : CA1 interrupt enable
  - 0 : CA1 interrupt disabled
  - 1 : CA1 interrupt enabled

## 2.21 VIA Rockwell Versatile Interface Adapater R6522

| Registers | Offset | Rd/Wr | Description                                   |
|-----------|--------|-------|-----------------------------------------------|
| PDRB      | 0      | rd/wr | Port B Peripheral Data Register               |
| PDRA      | 1      | rd/wr | Port A Peripheral Data Register               |
| DDRB      | 2      | rd/wr | Port B Data Direction Register                |
| DDRA      | 3      | rd/wr | Port A Data Direction Register                |
| T1CL      | 4      | rd/wr | Timer 1 counter LSB                           |
| T1CH      | 5      | rd/wr | Timer 1 counter MSB                           |
| T1LL      | 6      | rd/wr | Timer 1 latch LSB                             |
| T1LH      | 7      | rd/wr | Timer 1 latch MSB                             |
| T2L       | 8      | rd/wr | Timer 2 LSB, write latch, read counter        |
| Т2Н       | 9      | rd/wr | Timer 2 MSB, write latch, read counter        |
| SR        | 10     | rd/wr | Shift Register                                |
| ACR       | 11     | rd/wr | Auxiliary Control Register                    |
| PCR       | 12     | rd/wr | Peripheral Control Register                   |
| IFR       | 13     | rd/wr | Interrupt Flag Register                       |
| IER       | 14     | rd/wr | Interrupt Enable Register                     |
| PDRA      | 15     | rd/wr | Port A Peripheral Data Register, no handshake |

Each of the peripheral data lines (PA0..PA7, PB0..PB7) can be programmed to act as input or output. This is accomplished by setting a "1" in the corresponding Data Direction Register bit for those lines which are to be outputs. A "0" in a bit of the Data Direction Register causes the corresponding peripheral data line to act as an input.

#### Peripheral Data Register:

76543210 : data bits 0..7, 0 for low, 1 for high output.

#### Data Direction Register:

76543210 : data direction bits, 0 for input, 1 for output.

#### Peripheral Control Register (PCR):

#### 76543210

```
765
        : CB2 control; see CA2 control (bits 321)
   4
         : CB2 interrupt control; see CA2 interrupt control (bit 0)
    321 : CA2 control
           321 : CA2 input
           3 : 0 : CA2 input
            2 \, : CA2 active transition for setting IRQA2 flag \,
                 0 : IRQA2 set by high-to-low transition on CA2
                 1 : IRQA2 set by low-to-high transition on CA2 \,
             1 : independent interrupt
                 0 : CA1 dependent interrupt
                 1 : independent interrupt; see *), IFR
           321 : CA2 output
              : 1 : CA2 output
           3
            21 : CA2 output control
                 0x: strobed CA2 output
                 1x: programmed CA2 output with level of bit 3
                 00: CA2 Handshake output
                 01: CA2 Pulse output
                 10: CA2 low
                 11: CA2 high
       0 : CA1 active transition for setting IRQA1
           0 : IRQA1 set by high-to-low transition on CA1
           1 : IRQA1 set by low-to-high transition on CA1
```

#### Auxiliary Control Register (ACR):

76543210 : timer control (not used)

Interrupt Flag Register (IFR):

| 76543210 | : | what | set                   | cleared               |
|----------|---|------|-----------------------|-----------------------|
| 7        | : | CA2  | CA2 active edge       | read or write PDRA *) |
| 6        | : | CA1  | CA1 active edge       | read or write PDRA *) |
| 5        | : | SR   | complete 8 shifts     | read or write SR      |
| 4        | : | CB2  | CB2 active edge       | read or write PDRB *) |
| 3        | : | CB1  | CB1 active edge       | read or write PDRB    |
| 2        | : | т2   | time out of T2        | read T2L or write T2H |
| 1        | : | Т1   | time out of Tl        | read TlL or write TlH |
| 0        | : | IRQ  | any enabled interrupt | clear all interrupts  |
|          |   |      |                       |                       |

\*): if the CA2/CB2 control in the PCR is selected as "independent" interrupt input, then reading or writing the output register PDRA/PDRB will NOT clear the flag bit. Instead, the bit must be cleared by writing a one into the appropriate bit of the IFR.

#### Interrupt Enable Register (IER):

| 76543210 |   |                                                                                                    |
|----------|---|----------------------------------------------------------------------------------------------------|
| 7        | : | <pre>set/clear (reads as "1") 0 : disable interrupts corresponding to bits set 1 : enable interrupts corresponding to bits set</pre> |
| 6        | : | T1                                                                                                    |
| 5        | : | Т2                                                                                                    |
| 4        | : | CB1                                                                                                    |
| 3        | : | CB2                                                                                                    |
| 2        | : | SR                                                                                                    |
| 1        | : | CA1                                                                                                    |
| 0        | : | CA2                                                                                                    |
|          |   |                                                                                                    |

## 2.22 Developer Manual

#### 2.22.1 Detailed Description

The Rulbus Device Library contains two groups of functions:

- general library functions, Rulbus DLL Interface
- Rulbus module related functions, for example RB8510 12-bit DAC

When you want to develop a driver for a Rulbus module, please first read How to Develop a Rulbus Device Driver.

When you want to study the implementation of a specific Rulbus module, look up its reference documentation page by Rulbus number in the **Rulbus Device Class Library**.

#### Modules

- How to Develop a Rulbus Device Driver open – use – close.
- Rulbus DLL Implementation Rulbus DLL implementation.

## 2.23 How to Develop a Rulbus Device Driver

How to Develop a Rulbus Device Driver A driver for a Rulbus device consists of the following parts:

- a C-language application programming interface (API) in the Rulbus Device Library, RDL (this library)
- a C++ class for the device in the Rulbus Device Class Library (RDCL, see there)

The C-language API is the DLL's interface to the actual Rulbus Device objects in the DLL.

The C-language API for a Rulbus module consists of three types of functions:

- a function to *open* the device
- functions to use the device
- a function to *close* the device

The protypes for the programming interface functions of all Rulbus modules are located in file rulbus.h, whereas the implementation of these functions are placed in a separate file for each Rulbus module, named rbyydd\_name.cpp, like rb8510\_dac12.cpp.

The following sections show several API-functions for the 12-bit DAC module, RB8510.

#### open

```
extern "C" EXPORT int32 RDL_API rb8510_dac12_open( int32 *pHandle, CCstr name )
{
    return RulbusDevice_open( pHandle, name );
}
```

#### use - obtain a value

```
extern "C" EXPORT int32 RDL_API rb8510_dac12_getVoltage( int32 handle, float32* pVoltage )
{
    try         { *pVoltage = to_rb8510( TheRulbusDeviceList::instance().get( handle ) ).voltage(); }
    catch (...) { return 1; }
    return 0;
}
```

#### use - set a value

```
extern "C" EXPORT int32 RDL_API rb8510_dacl2_setVoltage( int32 handle, float32 voltage )
{
    try { to_rb8510( TheRulbusDeviceList::instance().get( handle ) ).setVoltage( voltage ); }
    catch (...) { return 1; }
    return 0;
}
```

#### close

```
extern "C" EXPORT int32 RDL_API rb8510_dac12_close( int32 handle )
{
    return RulbusDevice_close( handle );
}
```

There are several things worth to mention here.

A Rulbus device is accessed via a handle, a number. This handle is obtained by the call to open and it is the link to the actual Rulbus device object. The handle-device object relation is maintained by TheRulbus-DeviceList, of which there is and can be only one in the DLL (hence the The).

Further, the C++ style error handling through exceptions of the Rulbus Device Class Library is tranformed here to an error return value. This is the usual mechanism to report errors in for example LabVIEW. More information on an error can be obtained with rdl\_getLastError().

It is also interesting to note the dual purpose of to\_rb8510():

- enable the protection of the Rulbus device (see class **RulbusDeviceProxy** in the RDCL)
- change the more general type RulbusDevice collected in TheRulbusDeviceList to the specific type RB8510\_Dac12

## 2.24 Rulbus DLL Implementation

#### 2.24.1 Detailed Description

## Functions

• int <u>\_\_rdl\_initialize ()</u>

initialize without exception handling; used by rdl\_initialize(), DllMain().

• int \_\_rdl\_finalize ()

finalize without exception handling; used by rdl\_finalize(), DllMain(); do nothing: another process may be using it (do not close global semaphores!); maybe use shared data in the future (see CreateFileMapping()).

## **Chapter 3**

# **Rulbus Device Library for Microsoft Windows Directory Documentation**

## 3.1 H:/myprojects/bf/prj/rulbus-rdl/librdl/src/ Directory Reference

Files

- file rb8506\_pport.cpp
- file rb8506\_sifu.cpp
- file rb8509\_adc12.cpp
- file rb8510\_dac12.cpp
- file rb8513\_timebase.cpp
- file rb8514\_delay.cpp
- file rb8515\_clock.cpp
- file rb8905\_adc12.cpp
- file rb9005\_amplifier.cpp
- file rb9603\_monochromator.cpp
- file rulbus-types.h
- file Rulbus.cpp
- file rulbus.h
- file sources.inc
- file version.h

## **Chapter 4**

# **Rulbus Device Library for Microsoft Windows Example Documentation**

## 4.1 dac.cpp

This is an example that shows how the RB8510 12-bit DAC may be used.

```
/*
* dac.cpp - generate a staircase voltage.
 * compile: bcc32 dac.cpp rulbus.lib
 */
#include <stdio.h> // for printf() etc.
#include <stdlib.h> // for strtol()
#include <windows.h> // for Sleep()
#include "rulbus.h" // rulbus interface
static int usage(); // print program usage, return EXIT_FAILURE
static int error(); // print error, return EXIT_FAILURE
/*
 * main - handle commandline arguments and generate staircase voltage on DAC.
 */
int main( int argc, char *argv[] )
{
   /*
    * handle commandline arguments:
    */
   if ( argc < 2 )
      return usage();
   /*
    \ast the name on the commandline must correspond to the name of a 12-bit
    * DAC in the Rulbus device configuration file, typically rulbus.conf.
    */
   char *name = argv[1];
    * open the DAC:
    */
```

```
int32 handle;
   if ( rb8510_dac12_open( &handle, name ) )
     return error();
   /*
    * generate 11 one volt steps, one per second:
    \star Note that the last step generates a RulbusRangeError, because the
    * voltage is outside [-10.235 .. +10.24 V].
    */
   for ( int i = 0; i <= 11; i++ )
   {
      fprintf( stdout, "[%d]", i );
      if ( rb8510_dac12_setVoltage( handle, i ) )
         return error();
     Sleep( 1000 );
                                        // delay one second
   }
   / *
   * close the DAC:
    */
   if ( rb8510_dac12_close( handle ) )
     return error();
   return EXIT_SUCCESS;
}
/ *
* usage - print program usage.
*/
static int usage()
{
   fprintf( stdout, "Usage: dac device-name\n" );
  return EXIT_FAILURE;
}
/*
* error - retrieve and print Rulbus error.
*/
static int error()
{
   const int len = 100; char msg[len];
   rdl_getLastError( msg, len );
   fprintf( stdout, "%s\n", msg );
   return EXIT_FAILURE;
}
```

```
66
```

## 4.2 error.cpp

This is an example of how you can use function rdl\_getLastError().

```
/*
 * error - retrieve and print Rulbus error.
 */
int error()
{
    const int len = 100; char msg[len];
    rdl_getLastError( msg, len );
    fprintf( stdout, "%s\n", msg );
    return 1;
}
```

Generated on Wed Apr 6 08:59:18 2005 for Rulbus Device Library for Microsoft Windows by Doxygen

## 4.3 pattern.cpp

This example shows how you may write a data pattern to the Rulbus, using the general interface functions.

```
/*
* pattern - write a data pattern to the Rulbus.
*/
#include "rulbus.h"
                               // header
#include <stdio.h>
                               // for fprintf()
#include <stdlib.h>
                               // for EXIT_SUCCESS
                               // for kbhit()
#include <conio.h>
int error() { return EXIT_FAILURE; }
int main()
{
                              // test pattern
// rulbus rack number
  int32 pattern = 0x5E;
  int32 rack = 0;
                              // rulbus base address
  int32 addr
                = 0;
  int32 offset = 0x12;
                               // rulbus address offset
  int32 handle = 0;
                               // handle to generic rulbus device
                               // open the generic rulbus device
  if ( RulbusDevice_open( &handle, "Rulbus-test-device" ) )
     return error();
  RulbusDevice_getRack ( handle, &rack );
  RulbusDevice_getAddress( handle, &addr );
  fprintf( stdout, "Writing [%d:0x%02X] <- 0x%02X\n", rack, addr + offset, pattern );</pre>
  fprintf( stderr, "\nPress a key to stop..." );
                               // write pattern until a key is pressed
  while( !kbhit() )
     if ( 0 > RulbusDevice_putByte( handle, offset, pattern ) );
        return error();
   (void) getch();
                               // eat character
  if ( RulbusDevice_close( handle ) )
     return error(); // close the generic rulbus device
  return EXIT_SUCCESS;
}
```
# 4.4 pport.cpp

This is an example that shows how the RB8506 dual parallel interface (PIA/VIA) may be used.

```
/*
* pport.cpp - switch a LED on and off, a parallel interface demonstration.
 * The switch is connected to PB3 of parallel interface, Pia 2,
 * the LED is connected to PBO.
 * The program continuously reads the switch and puts the LED on
 * when the switch is closed and puts the LED off when the switch
 * is open. Note the inverted logic of the switch (pull-up) as
 * well as of the LED (pulled down).
 * +5V
                 parallel interface
                                               +5V
 *
    +
                   +----+
                                   \backslash \backslash
 *
     pia2
                                *
      / | |
 *
     +---+
    switch LED
 *
 * The program uses two methods:
 * 1. mask: read and set the i/o-pins by reading and writing port B
 * 2. line: read and set the i/o-pins by reading and wrting a single line
 * The Rulbus configuration file must define the port as "pport" at address 0x94:
 *
 * rack "a rack" {
 *
     rb8506_pia "pport" {
 *
         address = 0x94;
      }
 * }
 *
 * Compile: bcc32 par.cpp rulbus.lib
 */
#include "rulbus.h"
#include <stdio.h>
                       // for printf()
#include <conio.h>
                       // for kbhit(), getch()
                     // for Sleep()
#include <windows.h>
enum Pin { pin0, pin1, pin2, pin3, pin4, pin5, pin6, pin7, };
const char* portName = "pport"; // the name in rulbus.conf
const Pin pinLED
                     = pin0;
                                 // the LED is at PBO
const Pin pinSwitch = pin3;
                                 // the switch is at PB4
                     = "PB";
const char* portLED
                                  // for port functions
const char* portSwitch = "PB";
                     = "PB0";
const char* lineLED
                                  // for line functions
const char* lineSwitch = "PB3";
const int
                      = 0;
           rack
const int address = 0x94;
                                  // this is the parallel interface, Pia 2
inline int mask( int pin ) { return 1 << pin; }</pre>
inline int tstbit( int32 byte, int pin ) { return ( byte & mask(pin) ) != 0; }
inline int clrbit( int32& byte, int pin ) { return byte &= ~mask(pin); }
inline int setbit( int32& byte, int pin ) { return byte |= mask(pin); }
inline int xorbit( int32& byte, int pin ) { return byte '= mask(pin); }
```

```
static void setPortDirection( int handle );
static void setLineDirection( int handle );
static void switchLED_mask ( int handle );
static void switchLED_line ( int handle );
/*
* the program
 */
int main()
{
  printf( "Switch a LED on and off, a parallel interface demonstration." );
  int32 handle;
  rb8506_pport_open( &handle, portName );
  // using port functions:
  printf( "\nsetting port direction..." );
  setPortDirection( handle );
  printf( "\nusing port data with bitmasks; press a key to contine..." );
  switchLED_mask( handle );
  // using line functions:
  printf( "\nsetting line direction..." );
  setLineDirection( handle );
  printf( "\nusing single line functions; press a key to contine..." );
  switchLED_line( handle );
  printf( "\n" );
  return rb8506_pport_close( handle );
}
//--- solution using port-i/o with bitmasks
/*
* Set data direction, using bitmasks.
*/
static void setPortDirection(int handle)
{
  int32 dataSwitch, dataLED;
  rb8506_pport_getPortDir( handle, portSwitch, &dataSwitch );
  rb8506_pport_getPortDir( handle, portLED , &dataLED
                                                         );
  rb8506_pport_setPortDir( handle, portSwitch, dataSwitch & ~mask(pinSwitch) );
  rb8506_pport_setPortDir( handle, portLED , dataLED
                                                         mask(pinLED ) );
}
/*
* Read the switch and control the LED using bit-masks.
 */
static void switchLED_mask(int handle)
{
  while ( !kbhit() )
   {
     int32 dataSwitch, dataLED;
     rb8506_pport_getPortData( handle, portSwitch, &dataSwitch );
     rb8506_pport_getPortData( handle, portLED , &dataLED
                                                               );
     if ( tstbit( dataSwitch, pinSwitch ) ) setbit( dataLED, pinLED );
```

```
clrbit( dataLED, pinLED );
      else
      rb8506_pport_setPortData( handle, portLED, dataLED );
      Sleep( 10 );
   }
   (void) getch();
}
//--- solution using line-i/o
/*
 * Set data direction, using line-functions.
 */
static void setLineDirection(int handle)
{
   rb8506_pport_setLineDir( handle, lineSwitch, 'i' );
   rb8506_pport_setLineDir( handle, lineLED , 'o' );
}
/*
 \star Read the switch and control the LED using single line i/o-functions.
 */
static void switchLED_line(int handle)
{
   while ( !kbhit() )
   {
      int32 switchOpen;
      rb8506_pport_getLineLevel( handle, lineSwitch, &switchOpen );
rb8506_pport_setLineLevel( handle, lineLED , switchOpen );
      Sleep( 10 );
   }
   (void) getch();
}
```

# 4.5 rulbus.conf

This example shows what a Rulbus configuration file may look like.

```
/*
* rulbus.conf - Rulbus rack and cards configuration file.
* This file is part of the Rulbus Device Class Library (RDCL).
* Copyright (C) 2003-2004, Leiden University.
* This library is free software; you can redistribute it and/or modify
* it under the terms of the GNU General Public License as published by
* the Free Software Foundation; either version 2 of the License, or
 * (at your option) any later version.
* The library is distributed in the hope that it will be useful,
* but WITHOUT ANY WARRANTY; without even the implied warranty of
* MERCHANTABILITY or FITNESS FOR A PARTICULAR PURPOSE. See the
* GNU General Public License for more details.
* You should have received a copy of the GNU General Public License
* along with mngdriver; if not, write to the Free Software
* Foundation, Inc., 59 Temple Place, Suite 330, Boston, MA 02111-1307 USA
* $Id: rulbus.conf 19 2005-04-06 06:26:31Z moene $
*/
/*
* //
 * // small example rulbus.conf:
* //
* rack "toprack"
* {
     address = 7
                                                // this rack has address 7 \,
*
     rb8509_adc12 "adc"
                                                // uses defaults
     rb8509_dac12 "dac-ch0"
                                                // uses defaults
 *
     rb8509_dac12 "dac-ch1" { address = 0xD2 } // address specified
*
* }
*
* rack "bottomrack"
*
  {
 *
     address = 8
                                                // this rack has address 8
     rb8515_clock "clock"
 *
                             { }
                                                // uses defaults
     rb8514_delay "delay0" { }
                                                // uses defaults
 *
     rb8514_delay "delay1" { address = 0xA4 } // address specified
* }
*/
/*
* keywords (case sensitive):
* - rack
* - rb_generic
 * - rb8506_pia
* - rb8506_sifu
 * - rb8506_via
 * - rb8509_adc12
* - rb8510_dac12
* - rb8513_timebase
* - rb8514_delay
 * - rb8515_clock
* - rb8905_adc12
* - rb9005_amplifier
 * - rb9603_monochromator
```

(all cards) \* - address \* - bipolar (rb8509\_adc12, rb8510\_dac12) \* - has\_ext\_trigger (rb8509\_adc12) \* - intr\_delay (rb8514\_delay) \* - num\_channels (rb8509\_adc12) (rb8509\_adc12, rb8510\_dac12) \* - volt\_per\_bit \* - false, no \* - true, yes \* - [fpnumkMGT] characters used as suffix on a number (unit) have the \* following meaning sfx | meaning \* \* f | femto le-15 femto 1e-12 \* р \* n pico le-9 u micro 1e-6 \* \* m | milli 1e-3 | kilo 1e+3 \* k M | mega 1e+6 \* \* G | giga 1e+9 \* T | tera 1e+12 \*/ / \* \* Rulbus rack address \* The address of a Rulbus rack can be set via a 4-bit DIP-switch on its \* rear-side. Secondary Address Secondary Address \* 1 0 1 0 weight +----+ bit weight +----+ bit \* \* 1 | . o | DS 0 1 | o . | DS 0 2 | . o | DS 1 2 | o . | DS 1 4 | . o | DS 2 4 | o . | DS 2 \* 8 | . o | DS 3 8 | O . | DS 3 \* +---+ +----+ \* 0: 0\*8 + 0\*4 + 0\*2 + 0\*1 15: 1\*8 + 1\*4 + 1\*2 + 1\*1 \* So there are 16 addresses to select from [0..0xF]. \* Address 15 (0xF) is a special address: when a Rulbus rack has its \* DIP-switch set to 15, it is always selected, no matter what the \* computer tells the rack-selector. \* Please specify the DIP-switch setting for the address in a rack's \* declaration. \* When you do not specify a rack address it will be 0xF. \*/ rack "top" = // this is a line comment, the '//' starts it { address = 3 // the required rack address [0..0xF] rb8506\_pia "pport" // the simplest card definition, using default properties { address = 0x94; }

```
rb8509_adc12 "adc12" =
                               // the most verbose card definition ( with '=' and ';' )
                               // the initializer
  {
     address = 0xC0;
                               // the card address property
     has_ext_trigger = false // or: no; no external trigger input on front
                              // or: 4 on some modules
// or: yes
     num_channels = 8;
bipolar = true;
     bipolar
     volt_per_bit = 5e-3;
                              // or: 5m, or 5 m
  };
                               // end of initializer
  rb8510_dac12 "dac12-ch0" // the simplest card definition with initializer
  {
  }
  rb8510_dac12 "dac12-ch1" =
  {
              = 0xD2
= true
     address
     bipolar
     volt_per_bit = 5 m
  }
  rb8514_delay "delay0" =
  {
     /* address = 0xA0 */
  }
  rb8514_delay "delay1" =
  {
     address = 0xA4
     intr_delay = 50 n
                             // 50 ns intrinsic delay
  }
  rb8515_clock "clock1";
                              // using defaults
/*
* end of file
*/
```

}

# 4.6 run-daccs.cmd

#### client-server thread example

The following example shows that the same DAC channel, named "dac-ch0", can be shared among two threads of the same process.

Please read the output the test produces.

Run-daccs - setup environment to use .\rulbus.conf, run daccs.

Using RULBUS=isa

DacCS 1.0 (22 Jan 2004) Use Rulbus DAC from a client and a server thread. This program creates a server thread and a client thread. Server: generate a squarewave on DAC channel 0 [data 1000,3000]. Client: read the data from DAC channel 0 and check its values; also copy data read to DAC channel 1. The server thread is intentionally started somewhat later than the client thread to show an error report from the latter. ISA Rulbus Interface at [0x200], using CanIO port I/O opened Rulbus device 'dac-ch0' at [0:0xD0] opened Rulbus device 'dac-ch1' at [0:0xD2] creating thread for server creating thread for client Press a key to stop... client: reading data from Rulbus device 'dac-ch0' at [0:0xD0] client: copying data to Rulbus device 'dac-ch1' at [0:0xD2] client: dac handle 0 data 1234 not in [1000,3000] client: dac handle 0 data 1234 not in [1000,3000] server: write squarewave on Rulbus device 'dac-ch0' at [0:0xD0] Terminating... prompt.>

Here is the Rulbus configuration file used.

```
# dac client--server test
rack "top"
{
    address = 0
    rb8510_dac12 "dac-ch0" { address = 0xD0 }
    rb8510_dac12 "dac-ch1" { address = 0xD2 }
}
```

The C++ source of the program.

```
/*
 * daccs.cpp - dac client-server.
 *
 * compile: bcc32 -P -q -tWC -tWR -tWM -I..\src .\daccs.cpp ..\bin\rulbus.lib
```

```
*/
#include <iostream>
                                          // for std::cout, std::cerr
#include <conio.h>
                                          // for kbhit()
#include <windows.h>
                                          // for DWORD HANDLE, Sleep()
                                          // for rb8510_dac12_open() etc.
#include "rulbus.h"
namespace ClientServer
{
   const char *title = "DacCS 1.0 (22 Jan 2004) Use Rulbus DAC from a client and a server thread.\n";
                 threads ( );
   int
   HANDLE
                 mkThread( const char *msg, DWORD WINAPI (*ThreadFunc)(LPVOID), int32 *pHandle );
   DWORD WINAPI client ( LPVOID arg );
DWORD WINAPI server ( LPVOID arg );
                 error (
   int
                                       );
   volatile bool runthread = true;
                                         // true while threads should run
         int NoCode = 1234;
int LoCode = 1000;
int HiCode = 3000;
   const
                                         // DAC 'no' code
                                         // DAC lower code
   const
                                         // DAC higher code
   const
   /*
   * Rulbus address tuple for channel 0 and 1
    */
   struct Tuple
   {
      int32 dac0;
      int32 dac1;
   };
   #pragma argsused
   int main( int argc, char *argv[] )
   {
      std::cout << title << std::endl;</pre>
     return threads();
   }
   int threads()
   {
      std::cout <<
         "This program creates a server thread and a client thread.n"
         "\n"
         "Server: generate a squarewave on DAC channel 0 [data " << LoCode << ',' << HiCode << "].\n"
         "Client: read the data from DAC channel 0 and check its values;\n"
                  also copy data read to DAC channel 1.\n"
         "\n"
         "The server thread is intentionally started somewhat later than\n"
         "the client thread to show an error report from the latter.\n" << std::endl;
      /*
       * report on Rulbus Interface:
       */
      rdl_printRulbusInterface();
       * open two DAC channels:
       */
      Tuple tuple;
      if ( rb8510_dac12_open( &tuple.dac0, "dac-ch0" ) ||
```

}

{

```
rb8510_dac12_open( &tuple.dac1, "dac-ch1" ) )
   {
      return error();
   }
   std::cerr << "opened "; RulbusDevice_print( tuple.dac0 );
std::cerr << "opened "; RulbusDevice_print( tuple.dac1 );</pre>
   std::cerr << std::endl;</pre>
   /*
    * initialize DAC outputs to be different from server output:
    */
   rb8510_dac12_setValue( tuple.dac0, NoCode );
   rb8510_dac12_setValue( tuple.dac1, NoCode );
   /*
    * create and resume client and server threads;
    * intentionally resume the server thread somewhat later
    * to notice the error report from the client thread.
    */
   HANDLE thread0 = mkThread( "server", server, reinterpret_cast<LONG *>( &tuple ) );
   HANDLE thread1 = mkThread( "client", client, reinterpret_cast<LONG *>( &tuple ) );
   std::cerr << "\nPress a key to stop...\n" << std::endl;</pre>
   ResumeThread( thread1 ); Sleep( 2000 );
   ResumeThread( thread0 );
   /*
    * wait for key pressed; eat character:
    */
   while ( !kbhit() )
     Sleep( 10 );
   (void) getch();
   /*
    * stop and remove threads and close DACs:
   std::cerr << "\nTerminating..." << std::endl;</pre>
   runthread = 0; Sleep( 10 );
   CloseHandle( thread0 );
   CloseHandle( thread1 );
   if ( rb8510_dac12_close( tuple.dac1 ) ||
        rb8510_dac12_close( tuple.dac0 )
   {
      return error();
   }
   return EXIT_SUCCESS;
HANDLE mkThread( const char *msg, DWORD WINAPI (*ThreadFunc)(LPVOID), int32 *pTuple )
   std::cerr << "creating thread for " << msg << std::endl;</pre>
   DWORD id;
   return CreateThread(
                          // pointer to thread security attributes
      NULL,
```

```
0.
                        // initial thread stack size, in bytes
      ThreadFunc,
                        // pointer to thread function
      pTuple,
                        // argument for new thread
      CREATE_SUSPENDED, // creation flags
      &id
                        // pointer to returned thread identifier
   );
}
DWORD WINAPI server( LPVOID arg )
{
   int32 dac0 = reinterpret_cast<Tuple *>(arg)->dac0;
   std::cerr << "server: write squarewave on "; RulbusDevice_print( dac0 );</pre>
   while ( runthread )
   {
      rb8510_dac12_setValue( dac0, LoCode ); Sleep( 0 );
      rb8510_dac12_setValue( dac0, HiCode ); Sleep( 0 );
   }
   return 0;
}
DWORD WINAPI client( LPVOID arg )
{
   int32 dac0 = reinterpret_cast<Tuple *>(arg)->dac0;
   int32 dac1 = reinterpret_cast<Tuple *>(arg)->dac1;
   std::cerr << "client: reading data from "; RulbusDevice_print( dac0 );</pre>
   std::cerr << "client: copying data to "; RulbusDevice_print( dac1 );</pre>
   while ( runthread )
   {
      int32 n;
      if ( rb8510_dac12_getValue( dac0, &n ) ||
           rb8510_dac12_setValue( dac1, n )
                                                  )
      {
         return error();
      }
      if ( n != LoCode && n!= HiCode )
      {
         std::cerr << "client: dac handle " << dac0 << " data " << n << " not in [" << LoCode << ',' <<
         Sleep ( 1000 );
      }
      else
      {
         // do nothing
         // std::cerr << n << " "; Sleep(300);</pre>
      }
      Sleep(0);
   }
   return 0;
}
int error()
{
   const int len = 100; char msg[len];
   rdl_getLastError( msg, len );
   std::cerr << msg << std::endl;</pre>
  return EXIT_FAILURE;
}
```

```
} // namespace ClientServer
/*
 * End of file
 */
```

This is the batch command file used to invoke the program.

```
@echo off
rem
rem run-daccs.bat - setup environment to use .\run-daccs.conf, run daccs.
rem
cls
echo Run-daccs - setup environment to use .
\run-daccs.conf, run daccs.
echo.
set RULBUS.ORG=%RULBUS%
set RULBUS_CONFIG_FILE.ORG=%RULBUS_CONFIG_FILE%
:set RULBUS=epp,0x378;nocheck
set RULBUS=isa
echo Using RULBUS=%RULBUS%
echo _
echo.
set RULBUS_CONFIG_FILE=run-daccs.conf
copy ..\bin\rulbus.dll . >nul
daccs
rem
rem restore environment:
rem
set RULBUS=%RULBUS.ORG%
set RULBUS.ORG=
set RULBUS_CONFIG_FILE=%RULBUS_CONFIG_FILE.ORG%
set RULBUS_CONFIG_FILE.ORG=
rem
rem end of file
rem
```

# 4.7 run-daccs2.cmd

#### client-server process example

The following example shows that the same DAC channel, named "dac-ch0", cannot be shared among two processes: the client process cannot see the changes that the server process makes to the DAC channel.

Please read the output the test produces.

#### Server process output.

DacServer 1.0 (22 Jan 2004) Use Rulbus DAC from client and server processes. This program generates a squarewave on DAC channel 0 [voltage -5,5 V]. ISA Rulbus Interface at [0x200], using CanIO port I/O opened Rulbus device 'dac-ch0' at [0:0xD0] [5][-5][5][-5]

#### Client process output.

DacClient 1.0 (22 Jan 2004) Use Rulbus DAC from client and server processes. This program reads the voltage from DAC channel 0 [expecting voltage -5,5 V], and copies the voltage to DAC channel 1. ISA Rulbus Interface at [0x200], using CanIO port I/O opened Rulbus device 'dac-ch0' at [0:0xD0]

opened Rulbus device 'dac-chl' at [0:0xD2]

```
[0][0][0][0][0][0]
```

#### Here is the Rulbus configuration file used.

```
# dac client--server test
rack "top"
{
   address = 0
   rb8510_dac12 "dac-ch0" { address = 0xD0 }
   rb8510_dac12 "dac-ch1" { address = 0xD2 }
}
```

The C++ source of the server program.

```
/*
 * dacserver.cpp - generate alternating -5V, +5V on DAC channel 0.
 */
#include "rulbus.h"
#include <iostream>
/*
 * the Server namespace
 */
```

```
namespace Server
{
   const char *title = "DacServer 1.0 (22 Jan 2004) Use Rulbus DAC from client and server processes.\n"
   const double LoVoltage = -5.0;
                                        // DAC lower voltage
                                       // DAC higher voltage
   const double HiVoltage = +5.0;
        server( int handle );
   int
       error ();
   int
   / *
   * the program
    */
   int main()
   {
     std::cout <<
        title <<
         "\n"
         "This program generates a squarewave on DAC channel 0 [voltage " <\!\!<
          LoVoltage << ',' << HiVoltage << " V].\n" << std::endl;
      /*
       * report on Rulbus Interface:
       */
      rdl_printRulbusInterface();
      * open DAC channel 0:
       */
      int32 dac0;
      float32 vpb0;
      if ( rb8510_dac12_open( &dac0, "dac-ch0" ) ||
           rb8510_dac12_getVoltperbit( dac0, &vpb0 )
      {
         return error();
      }
      std::cerr << "opened "; RulbusDevice_print( dac0 );</pre>
      std::cerr << std::endl;</pre>
      return server( dac0 );
   }
   / *
    * server -
    */
   int server( int handle )
   {
      while( true )
      {
         float32 v;
         Sleep( 2000 );
         if ( rb8510_dac12_setVoltage( handle, +5.0 ) ||
              rb8510_dac12_getVoltage( handle, &v )
                                                          )
              return error();
         std::cerr << "[" << v << "]";
         Sleep( 2000 );
```

```
if ( rb8510_dac12_setVoltage( handle, -5.0 ) ||
    rb8510_dac12_getVoltage( handle, &v )
                                                                  )
                return error();
          std::cerr << "[" << v << "]";
      }
       //return EXIT_SUCCESS;
   }
   /*
    * error - retrieve and print Rulbus error.
    */
   int error()
   {
      const int len = 100; char msg[len];
      rdl_getLastError( msg, len );
      std::cerr << msg << std::endl;</pre>
      return EXIT_FAILURE;
   }
} // namespace Server
/*
* end of file
 */
```

The C++ source of the client program.

```
* dacclient.cpp - read voltage from DAC channel 0, copy it to DAC channel 1.
 */
#include "rulbus.h"
#include <iostream>
/*
* the Client namespace
 */
namespace Client
{
   const char *title = "DacClient 1.0 (22 Jan 2004) Use Rulbus DAC from client and server processes.\n";
   const double LoVoltage = -5.0;
                                        // DAC lower voltage
   const double HiVoltage = +5.0;
                                       // DAC higher voltage
        client( int handle0, int handle1 );
   int
   int
       error ();
   / *
   * the program
    */
   int main()
   {
      std::cout <<
        title <<
         "\n"
         "This program reads the voltage from DAC channel 0 [expecting voltage " <<
          LoVoltage << ',' << HiVoltage << " V],\n"
         "and copies the voltage to DAC channel 1.\n" << std::endl;
```

```
/*
        * report on Rulbus Interface:
        */
       rdl_printRulbusInterface();
       /*
        * open DAC channel 0:
        */
       int32 dac0, dac1;
       float32 vpb0;
       if ( rb8510_dac12_open( &dac0, "dac-ch0" ) ||
rb8510_dac12_open( &dac1, "dac-ch1" ) ||
            rb8510_dac12_getVoltperbit( dac0, &vpb0 ) )
       {
            return error();
       }
      std::cerr << "opened "; RulbusDevice_print( dac0 );
std::cerr << "opened "; RulbusDevice_print( dac1 );</pre>
       std::cerr << std::endl;</pre>
      return client( dac0, dac1 );
   }
    * client - read DAC channel0 and copy to DAC channel 1
    */
   int client( int handle0, int handle1 )
   {
       while( true )
       {
          float32 v;
          if ( <code>rb8510_dac12_getVoltage( handle0, &v ) ||</code>
                                                                 )
                rb8510_dac12_setVoltage( handle1, v )
          {
                return error();
          }
          std::cerr << "[" << v << "]"; Sleep( 750 );</pre>
       }
       //return EXIT_SUCCESS;
   }
    * error - retrieve and print Rulbus error.
    */
   int error()
   {
      const int len = 100; char msg[len];
      rdl_getLastError( msg, len );
      std::cerr << msg << std::endl;</pre>
      return EXIT_FAILURE;
   }
} // namespace Client
```

Generated on Wed Apr 6 08:59:18 2005 for Rulbus Device Library for Microsoft Windows by Doxygen

/\*

```
* end of file
*/
```

This is the batch command file used to invoke the client and server programs.

@echo off rem rem run-daccs2.bat - setup environment to use .\run-daccs.conf, run daccs. rem cls echo Run-daccs2 - setup environment to use .\run-daccs.conf, run dacclient and -server. echo. set RULBUS.ORG=%RULBUS% set RULBUS\_CONFIG\_FILE.ORG=%RULBUS\_CONFIG\_FILE% :set RULBUS=epp,0x378;nocheck set RULBUS=isa echo Using RULBUS=%RULBUS% echo \_\_\_\_ echo. set RULBUS\_CONFIG\_FILE=run-daccs.conf copy ..\bin\rulbus.dll . >nul start dacclient start dacserver rem rem restore environment: rem set RULBUS=%RULBUS.ORG% set RULBUS.ORG= set RULBUS\_CONFIG\_FILE=%RULBUS\_CONFIG\_FILE.ORG% set RULBUS\_CONFIG\_FILE.ORG= rem rem end of file rem

```
84
```

# **Chapter 5**

# **Rulbus Device Library for Microsoft Windows Page Documentation**

# 5.1 Acknowledgements

It was Henk Klein Wolterink's vision in 1985 to design the Rulbus architecture and bridge the worlds of different microprocessors that existed at the various electronic departments of Leiden University (then Rijksuniversiteit Leiden) and at the same time bring the departments closer to each other by means of the meetings held to achieve the goal. That Rulbus is still actively used is a clear indicator of the quality of his vision. So is the fact that the University now has a united electronic department. Many thanks. In 1999 Henk Klein Wolterink established Applied Instruments [APPLINSTR].

Jens Thoms Törring designed a Rulbus configuration file for the Rulbus support in his fsc2 [FSC2] spectrometer application. Thanks for his idea and support to create a common format for it after I copied and altered it for the RDL.

Thanks to Joris Slob who reported 'strange behaviour' of various modules that turned out to be real bugs.

# 5.2 References

#### **URL** catalog

[APPLINSTR] Henk Klein Wolterink's Applied Instruments.

http://www.applied-instruments.com/

**[BCBDEVDLL]** Harold Howe's Creating DLLs in BCB that can be used from Visual C++.

http://www.bcbdev.com/articles/bcbdll.htm

- **[FSC2]** Jens Thoms Törring's software package for remote control of spectrometers. http://www.physik.fu-berlin.de/~toerring/fsc2.phtml
- [**IEEE1284**] IEEE Standard Signaling Method for a Bidirectional Parallel Peripheral Interface for Personal Computers (1284-2000).

http://www.ieee.org/

[MSDLL] Microsoft. Dynamic-Link Libraries.

http://msdn.microsoft.com/library/en-us/dllproc/base/dynamic\_link\_libraries.asp

[RULBUS] Leiden University. Rulbus specifications and modules. http://www.eld.LeidenUniv.nl/~moene/rulbus/

# **Book references**

- [Gamma et al., 1995] Erick Gamma, Richard Helm, Ralph Johnson, and John Vlissides. 1995. *Design Patterns; Elements of Reusable Object-Oriented Software*. Reading, Massachusetts: Addison-Wesley. ISBN 0-201-63361-2.
- [Kernighan & Pike, 1999] Brian W. Kernighan and Rob Pike. 1999. *The Practice of Programming*. Reading, Massachusetts: Addison-Wesley. ISBN 0-201-61586-X.
- [**Stroustrup, 2000**] Bjarne Stroustrup. 2000. *The C++ Programming Language: Special Edition, 3/E.* Boston: Addison Wesley Professional. ISBN 0-201-70073-5.

# 5.3 Todo List

Group rdl\_library\_compilers find out how to use rulbus.dll with LabWindows/CVI

Generated on Wed Apr 6 08:59:18 2005 for Rulbus Device Library for Microsoft Windows by Doxygen

# Index

# Α

Address.see Rulbus AddressexarAmplifier.see RB9005 Instrumentation AmplifierExampleAnalog to digital conversion.see Conversionof a

# С

C++ Programming Language, The 86 Card. see Rulbus Module Clock. see RB8515 Clock for Time Delay Compilers and the Rulbus Device Library 15 Compiling a program with Borland C++ 15 with GNU C 16 with LabWindows/CVI 16 with Visual C++ 16 **Configuration File** see Rulbus Configuration File Conversion analog to digital. see RB8509 12-bit ADC, RB8905 12-bit ADC digital to analog. see RB8510 12-bit DAC Creating a Program 9

# D

Define Rulbus Interface 5, 6 Define Rulbus Modules 6 Defining Interface and Modules 6 Developer Manual 59 Digital I/O. see RB8506 Parallel Interface, see RB8506 SIFU Digital to analog conversion. see Conversion DllMain rdl\_rulbus\_dll\_interface 21

# Е

Enhanced Printer Port (EPP) IEEE1284 standard 86 requirement 5 Environment Variable *see also* Set Rulbus Environment RULBUS 5, 6 RULBUS\_CONFIG\_FILE 7 EPP Rulbus Interface 5 EPP. *see* Enhanced Printer Port Error Handling description of 9 example of 10, 67 xample of a small program 10 of client-server process 80 of client-server thread 75 of error handling 10, 67 of Rulbus Configuration File (long) 72 of Rulbus Configuration File (short) 6

# F

Frequency clock. *see* RB8515 clock interval time. *see* RB8513 timebase

G

H

Generic Rulbus Device 24

H:/myprojects/bf/prj/rulbus-rdl/librdl/src/ Directory Reference 63 How to Develop a Rulbus Device Driver 60

# Ι

IEEE1284 standard 86, *see also* EPP Interface. *see* Rulbus Interface ISA Rulbus Interface 5

# K

Klein Wolterink, Henk 85, 86

# L

License, RDL 1

# Μ

Module. *see* Rulbus Module Monochromator. *see* RB9603 Monochromator Controller Multitasking description of 12 example of client-server process 80 example of client-server thread 75 Multithreading. *see* Multitasking

# Р

Parallel Interface. *see* RB8506 Parallel Interface, *see* RB8506 SIFU

Peripheral. *see* Rulbus Module PIA Motorola Peripheral Interface Adapter MC6821 55 Process. *see* Multitasking Programming creating a program 9 The C++ Programming Language 86 Properties Rulbus 5 Rulbus Interface. *see* Rulbus Interface Rulbus Module. *see* Rulbus Module Rulbus Rack. *see* Rulbus Rack

### R

Rack. see Rulbus Rack RB8506 Parallel Interface 26 RB8506 SIFU 30 RB8509 12-bit ADC 33 RB8510 12-bit DAC 36 RB8513 Timebase 38 RB8514 Time Delay 40 RB8515 Clock for Time Delay 43 RB8905 12-bit ADC 45 RB9005 Instrumentation Amplifier 49 RB9603 Monochromator Controller 52 RDL License -1 rdl finalize rdl\_rulbus\_dll\_interface 21 rdl\_getLastError rdl rulbus dll interface 21 rdl\_initialize rdl\_rulbus\_dll\_interface 22 rdl printRulbusDeviceList rdl rulbus dll interface 22 rdl\_printRulbusInterface rdl\_rulbus\_dll\_interface 22 rdl\_rulbus\_dll\_interface DllMain 21 rdl\_finalize 21 rdl\_getLastError 21 rdl initialize 22 rdl printRulbusDeviceList 22 rdl\_printRulbusInterface 22 RulbusDevice\_close 22 RulbusDevice\_getByte 22 RulbusDevice\_open 23 RulbusDevice\_print 23 RulbusDevice\_putByte 23 Reference Manual 17 Rulbus, introduction to 4 Rulbus – RijksUniversiteit Leiden BUS 4 **Rulbus Address** range 5 secondary 6

Rulbus Card. see Rulbus Module **Rulbus Configuration File** description of 6 long example of 72 short example of 6Rulbus DLL Implementation 62 Rulbus DLL Interface 19 **RULBUS** Environment Variable see also Set Rulbus Environment definition of 5.6 **Rulbus** Interface address of 5, 6 definition of 5, 6 description of 5 EPP 5 introduction to 4 ISA 5 **Rulbus Module** 6 address of description of 4 in configuration file 6 introduction to 4 properties of 6Rulbus Properties 5 **Rulbus Rack** address of 5, 6 description of 4 in configuration file 6 RULBUS\_CONFIG\_FILE **Environment Variable** see also Set Rulbus Environment definition of 7 RulbusDevice\_close rdl\_rulbus\_dll\_interface 22 RulbusDevice\_getByte rdl\_rulbus\_dll\_interface 22 RulbusDevice\_open rdl\_rulbus\_dll\_interface 23 RulbusDevice print rdl\_rulbus\_dll\_interface 23 RulbusDevice\_putByte rdl\_rulbus\_dll\_interface 23

#### S

Secondary Address. *see* Rulbus Address Set Rulbus Environment 7 Slob, Joris 85 Stroustrup, Bjarne 86

# Т

Thread. *see* Multitasking Threads and the Rulbus Device Library 12 Time delay. *see* RB8514 delay

Generated on Wed Apr 6 08:59:18 2005 for Rulbus Device Library for Microsoft Windows by Doxygen

```
interval. see RB8513 timebase
Törring, Jens Thoms 85, 86
U
User Manual 3
V
VIA Rockwell Versatile Interface Adapater R6522
57
Voltage see Conversion
```